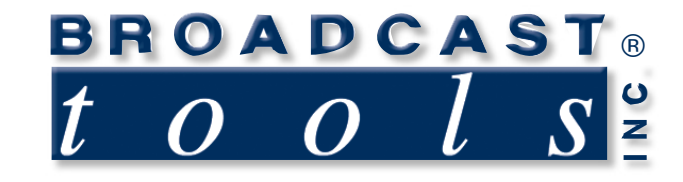

0

0

.

## **Installation and Operation Manual**

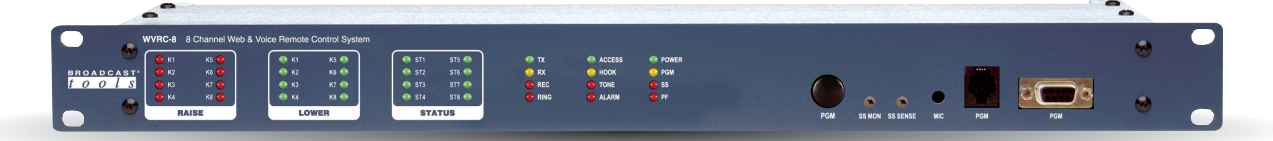

## WURC-8 *Eight Channel WEB and Voice Dial-Up Remote Control System*

WVRC-8 Network Agent Version 3.01 and PIC firmware Version 1.38 or above. PCB Rev F and above. Manual Update: 08/13/2009

CAUTION! The following information pertains to the above version(s) of firmware. If your unit is not loaded with this version of firmware, please contact Broadcast Tools for an upgrade.

Due to the dynamic nature of product design, the information contained in this document is subject to change without notice. Broadcast Tools, Inc., assumes no responsibility for errors and/or omissions contained in this document. Revisions of this information or new editions may be issued to incorporate such changes.

Broadcast Tools<sup>®</sup> is a registered trademark of Broadcast Tools, Inc. Copyright, 1989 - 2008 by Broadcast Tools, Inc. All rights reserved. No part of this document may be reproduced or distributed without permission.

Visit www.broadcasttools.com for important product update information.

## **Table of Contents**

| Section Title                  | Page # |
|--------------------------------|--------|
| Introduction                   | 4      |
| Safety Information             | 4      |
| Who to Contact for Help        | 4      |
| Product Overview               | 5      |
| Inspection                     | 6      |
| Additional Features            | 6      |
| Installation                   | 7      |
| Connecting to Other Equipment  | 10     |
| Status Inputs.                 | 10     |
| Raise/Lower Relays             | 11     |
| Alarm Relay                    | 11     |
| Power Failure Input            | 11     |
| Silence Sensor Input           | 11     |
| Telco Send Audio Input         | 11     |
| Telco Caller Audio Output      | 12     |
| TEMPerature Probe Input        | 12     |
| Front Panel Mic                | 12     |
| BT-Link RJ45 Connectors        | 12     |
| POTS Telephone Line RJ11       | 12     |
| PGM, RJ11, TT Phone            | 12     |
| PGM, RS232, DB9 Connector      | 12     |
| Network Connector              | 12     |
| Power Connector                | 12     |
| Dial-up Programming            | 13     |
| Installing Factory Defaults    | 13     |
| Telnet Dialup setup            | 14     |
| Programming via LAN/WAN        | 14     |
| Dial Out Numbers               | 14     |
| Dial Out List                  | 15     |
| Settings                       | 16     |
| Access Code.                   | 16     |
| Lap                            | 16     |
| Repeat                         | 16     |
| Silence Sensor                 | 16     |
| Power Fail                     | 16     |
| HU                             | 17     |
| Monitor Access Code.           | 17     |
| Analog Debounce Timer          | 17     |
| Pager Numbers and Data Strings | 17     |
| Analog (metering) Setup        | 18     |
| Recording Voice Prompts        | 20     |

**WEBSITE:** Visit our web site for product updates and additional information.

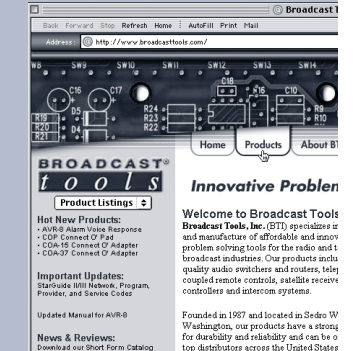

CONTENTS

## Table of Contents – cont'd

| Configure DIP Switch Settings  |
|--------------------------------|
| Dial-up Operation              |
| Web and Dial-Up Notice         |
| Web Setup                      |
| Ethernet Setup                 |
| Firmware                       |
| Java Applet                    |
| Main Screen                    |
| Login Dialog                   |
| User Setup Dialog              |
| System Setup Dialog            |
| Network Setup Dialog           |
| Schedule Setup Dialog          |
| Schedule Detail Dialog         |
| Analog (metering) Setup Dialog |
| Status/Relay Setup Dialog      |
| Virtual Channel Setup Dialog   |
| About Dialog                   |
|                                |
| Specifications                 |
| Declaration of Conformity      |
| Warranty                       |

#### WEBSITE:

Visit our web site for product updates and additional information.

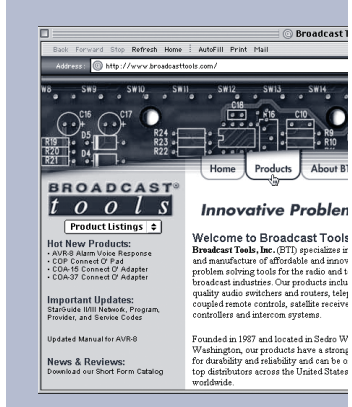

#### CONTENTS

#### INTRODUCTION

Thank you for your purchase of a **Broadcast Tools® WVRC-8**, **Eight Channel WEB and Voice Dial-up Remote Control System** (referred to as the WVRC-8 throughout this manual). We're confident that this product will give you many years of dependable service. This manual is intended to give you all the information needed to install and operate the Broadcast Tools® WVRC-8.

#### **SAFETY INFORMATION**

Only qualified personnel should install Broadcast Tools<sup>®</sup> products. Incorrect or inappropriate use and/or installation could result in a hazardous condition.

Broadcast Tools, Inc., is unable to support NON-Broadcast Tools software, hardware or NON-Broadcast Tools computer/hardware/software problems. If you experience these problems, please research your hard-ware/software instruction manuals or contact the manufacturers technical support department.

Only qualified technical personnel should install the WVRC-8. Any attempt to install this device by a person who is not technically qualified could result in a hazardous condition to the installer or other personnel, and/or damage to the WVRC-8 or other equipment. Broadcast transmitters can operate at voltages that are potentially lethal. Please ensure that proper safety precautions have been made before installing this device. If you are unfamiliar with this type of equipment, please contact a properly qualified engineer to handle the installation and setup of the WVRC-8.

Broadcast Tools<sup>®</sup> Products, as with any electronic device, can fail without warning. Do not use this product in applications where a life threatening condition could result due to failure. Serious injury or death can occur if a command channel is activated while you are performing maintenance on your equipment. If you are performing maintenance on your equipment, you should press the "PGM" button on the front panel of your WVRC-8 forcing the unit in to local mode. The "PGM" LED will illuminate. Local mode prevents the unit from performing relay commands.

For additional safety, it is strongly recommended that, in addition to setting the WVRC-8 in to OP/PGM mode, the remote/local switch on any transmitter or high voltage equipment also be set to local mode.

While the WVRC-8's relays are physically capable of handling 250 VAC, this practice is extremely dangerous and should never be attempted. The pluggable euroblock screw terminals are not designed to shield humans from potentially dangerous voltages. Contact with high voltages can cause serious injury or death. The maximum recommended voltage for the WVRC-8 is 30V. Switching of high voltages should only be done external from the WVRC-8 and in a manner that isolates the voltages from accidental contact with humans.

#### WHO TO CONTACT FOR HELP

If you have any questions regarding your product or you need assistance, please contact your distributor from whom you purchased this equipment.

If you would like more information about Broadcast Tools® products, you may reach us at:

#### Broadcast Tools, Inc.

131 State Street Sedro-Woolley, WA 98284-1540 USA Voice: 360.854.9559 Fax: 866.783.1742

Internet Home Page: www.broadcasttools.com E-mail: support@broadcasttools.com

#### THANK YOU FOR CHOOSING BROADCAST TOOLS® BRAND PRODUCTS!

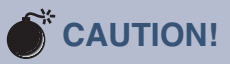

**Broadcast Tools®** Products, as with any electronic device, can fail without warning. Do not use this product in applications where a life threatening condition could result due to failure.

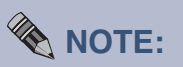

This manual should be read thoroughly before installation and operation.

**WEBSITE:** *Visit our web site for product updates and additional information.* 

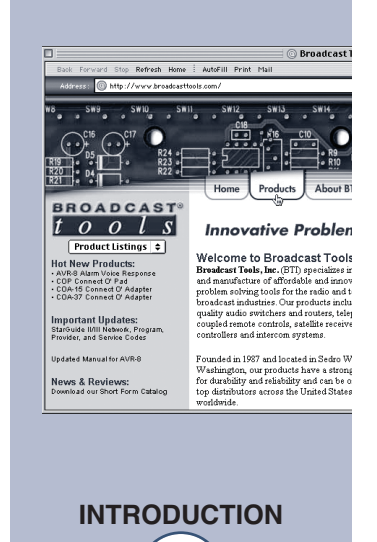

#### **Product Overview**

The WVRC-8 provides a cost-effective, one rack-unit solution for web based and/or recordable voice response dial-up transmitter site control. The WVRC-8 was designed from a users point of view, so all of the basic functionality you need is included to control your site equipment, while including the accessories other manufacturers consider optional. Each analog (metering), status, silence sensor and power failure input could be configured to email up to four individual email addresses, allowing different input alarms to be routed to different email recipients. The WVRC-8 is equipped with a browser based 100-event program scheduler for relay con-

trol and alarm muting, along with an 8192-event alarm logger. The user can also elect a sound effect to play when an out of tolerance alarm is generated. We have also provided SNMP capabilities to allow multiple units to be monitored with any SMNP manager software package. The WVRC-8 is equipped with eight high-resolution analog (metering) channels, while each of the eight optically isolated status channels may be configured for 5 to 24vdc wet (floating) or dry (contact closures) status monitoring. The first four control channels are equipped with independent SPDT one-amp relays, while relays five through eight are equipped with SPST relays for each raise/on and lower/off function. The WVRC-8 is supplied with spoken words and phases in English, while the user is free to record words and phases in their language. In addition, the WVRC-8 may be programmed for dial-up operation via HyperTerminal, while the Java applet programming can be performed using your favorite web browser. System expansion may be accomplished by cascading multiple WVRC-8's on the same telephone line and/or Ethernet switch. Future external add-on products may be attached via the BT-Link expansion port.

#### **Additional Features**

Plug-in euroblock screw terminals for analog (metering), status, raise/lower alarm relays, stereo silence sensor and balanced caller/send telco audio SPST alarm relay \* Jack for external power failure power supply\* 1/8" T/R/S jack for the supplied Fahrenheit or Celsius temperature sensor\* Stereo Silence Sensor with remote telco monitoring\* Front panel microphone for remote aural site monitoring\* Simple telco hybrid with send and caller balanced audio I/O\* Front panel LED indicators for most operational activities Front panel local/operate switch with LED indicator Front/Rear panel RJ-11 telephone jack used for user voice response recording Front/Rear panel DB-9, RS-232 programming connector Rear panel RJ-45, 10/100base-T LAN/Ethernet interface Rear panel dual RJ-45 BT-Link expansion ports Rear panel RJ-11 telco POTS line jack Fully RFI proofed Surge protected power supply 1-RU chassis 120 VAC (optional 240V CE) power supply included \*Independent of the eight analog (telemetry) and status channels.

**OVERVIEW** 

#### Inspection

Please examine your WVRC-8 carefully for any damage that may have been sustained during shipping. If any is noted, please notify the shipper immediately and retain the packaging for inspection by the shipper. The package should contain the WVRC-8, this manual and/or CD, 25-foot temperature probe, 7 foot **BLUE straight-through** CAT 5 cable, 7 foot **GRAY crossover** CAT 5 cable, RJ-11 telephone cable, 7-foot DB-9 straight-through serial cable and the 12 **VAC**@1 amp wall transformer.

#### **Surge Protection**

The WVRC-8 has built-in resistance to voltage changes, we recommend that you use a power surge protector or line conditioner on the incoming AC line. Lightning strikes and other high surges in voltage levels will damage your WVRC-8 and connected equipment if it is not properly protected. For lightning protection devices, check out www.polyphaser.com and www.itwlinx.com.

#### **UPS Standby Power System**

We recommend that you connect your WVRC-8 to a UPS system. While all operating and user parameters are stored in non-volatile EEPROM, brownout conditions and lightning induced spikes can disable or damage equipment. A UPS helps minimize the risk to the WVRC-8 and has the added benefit that it will then be able to notify you of the power outage by email, phone or pager depending on your system configuration.

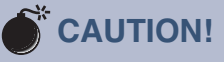

Installation of the WVRC-8 in high RF environments should be performed with care. Shielded cable is suggested for all monitoring and control connections with all shields tied to the station ground terminal. The station ground should be connected to any available rear panel ground terminal or chassis ground screw using an 18 or 20-gauge wire.

#### WEBSITE:

Visit our web site for product updates and additional information.

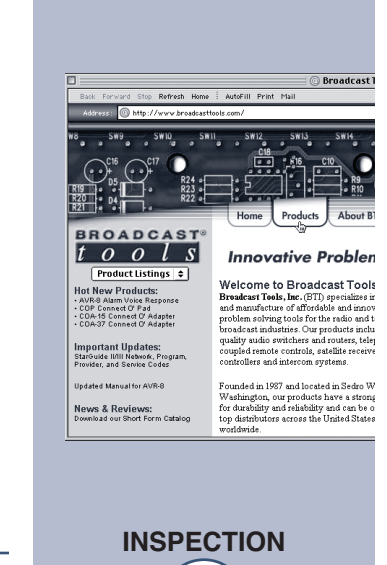

### Installation

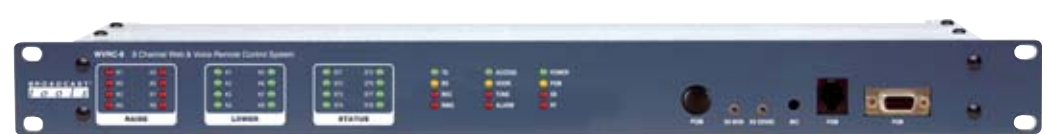

#### Front panel indicators, controls and connectors

| <b>Name</b><br>K1 - K8 Raise | <b>Type</b><br>LED | <b>Description</b><br>Illuminates when corresponding raise relays are activated.                                                                               |
|------------------------------|--------------------|----------------------------------------------------------------------------------------------------|
| K1 - K8 Lower                | LED                | Illuminates when corresponding lower relays are activated.                                                                                                    |
| ST1 - ST8                    | LED                | Illuminates when corresponding status inputs are activated.                                                                                                    |
| TX                           | LED                | Flashes during server/control processor data exchange.                                                                                                    |
| RX                           | LED                | Flashes during server/control processor data exchange.                                                                                                    |
| REC                          | LED                | Illuminated when in voice record mode.                                                                                                    |
| RING                         | LED                | Illuminated when a telco call is being received.                                                                                                    |
| ACCESS                       | LED                | Illuminated when a valid access code is entered.                                                                                                    |
| HOOK                         | LED                | Illuminated when the unit is off-hook.                                                                                                    |
| TONE                         | LED                | Illuminated when a valid DTMF tone is detected.                                                                                                    |
| ALARM                        | LED                | Illuminated when unit is in an alarm condition.                                                                                                    |
| POWER                        | LED                | Illuminated when valid power is applied to the power jack.                                                                                                    |
| PGM                          | LED                | Illuminated when the unit is in programming mode.                                                                                                    |
| SS                           | LED                | Illuminated when adequate audio is applied to the SS input, OFF when the level is to low and flashing if in an SS alarm condition, if enabled.                 |
| PF                           | LED                | Illuminated when adequate DC voltage is applied to<br>the PF jack, OFF with no power applied and flashing if<br>a Power Failure has been detected, if enabled. |
| PGM                          | Push Button        | Toggles between operate and programming (local) mode.                                                                                                    |

| Name<br>SS Mon | <b>Type</b><br>Control | <b>Description</b><br>Sets the silence sensor audio sent to the phone line, when enabled. |
|----------------|------------------------|-------------------------------------------------------------------------------------------|
| SS Sense       | Control                | Sets the audio trip point of the silence sensor.                                          |
| Microphone     | Peep hole              | Used to monitor site audio when enabled.                                                  |
| PGM            | RJ11                   | Voice record TT phone port, user provided TT tele-<br>phone.                              |
| PGM            | Fem DB-9               | RS-232 host PC programming port.                                                          |

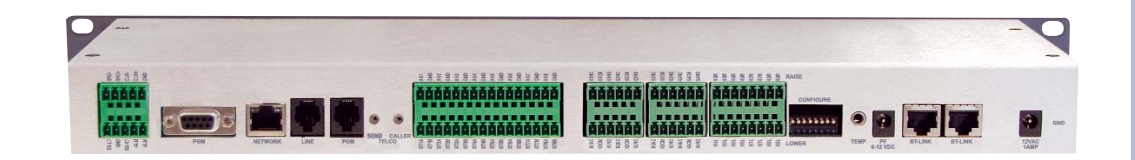

#### Rear panel connections, controls and switches.

| Name<br>SND-/+ | Type<br>Connector | <b>Description</b><br>Balanced send (to telco) audio input (TOP). |
|----------------|-------------------|-------------------------------------------------------------------|
| CLR -/+        | Connector         | Balanced caller (from telco) audio output (TOP).                  |
| GND            |                   | Connector Audio ground.                                           |
| SS-LT/SS-RT    | Connector         | Unbalanced silence sensor audio input (BOTTOM).                   |
| GND            |                   | Connector Audio ground (BOTTOM).                                  |
| ALM/ALM        | Connector         | Normally open dry alarm relay contacts (BOTTOM).                  |
| PGM            |                   | Fem DB-9 RS-232 host PC programming port.                         |
| NETWORK        | RJ45              | ETHERNET port 10/100baseT, LAN/WAN.                               |
| LINE           | RJ11              | Connects to telephone line.                                       |
| PGM            | RJ11              | Voice record TT phone port, user provided TT tele-<br>phone.      |
| SEND           | Control           | Sets the audio level sent to the phone line.                      |
| CALLER         | Control           | Sets the telco caller level.                                      |
| AN 1 – 8       | Connector         | Analog (metering) inputs one thru eight (TOP).                    |
| AN GND         | Connector         | Analog (metering) ground reference terminals (TOP).               |

**WEBSITE:** *Visit our web site for product updates and additional information.* 

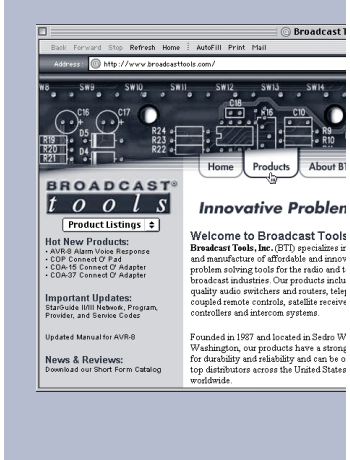

e-mail: support@broadcasttools.com voice: 360.854.9559 fax: 866.783.1742

INSTALLATION

| Name<br>ST1A - 8A | <b>Type</b><br>Connector | Description<br>Status opto-isolators.<br>When configured for DRY (factory default) this ter-<br>minal is ground. When configured for WET (floating),<br>this terminal is the anode via a 2.2K ohm current lim-<br>iting resistor. (BOTTOM) |
|-------------------|--------------------------|----------------------------------------------------------------------------------------------------|
| ST1B - 8B         | Connector                | Status opto-isolators.<br>This terminal is always the cathode (BOTTOM)                                                                                                    |
| K1NC - K4NC       | Connector                | Normally closed, dry relay contacts. Raise function (TOP)                                                                                                    |
| K1CM - K4CM       | Connector                | Common (wiper), dry relay contact. Raise function (TOP)                                                                                                    |
| K1NO - K4NO       | Connector                | Normally open, dry relay contact. Raise function (TOP)                                                                                                    |
| K5R - K8R         | Connector                | Normally open, dry relay contact. Raise function (TOP)                                                                                                    |
| K5R - K8R         | Connector                | Common (wiper), dry relay contact. Raise function (TOP)                                                                                                    |
| K1NC - K4NC       | Connector                | Normally closed, dry relay contact. Lower function (BOT)                                                                                                    |
| K1CM - K4CM       | Connector                | Common (wiper), dry relay contact. Lower function (BOT)                                                                                                    |
| K1NO - K4NO       | Connector                | Normally open, dry relay contact. Lower function (BOT)                                                                                                    |
| K5L - K8L         | Connector                | Normally open, dry relay contact. Lower function (BOT)                                                                                                    |
| K5L - K8L         | Connector                | Common (wiper), dry relay contact. Lower function (BOT)                                                                                                    |
| CONFIGURE         | Dipswitch                | Used to configure the unit. Refer to table of contents.                                                                                                    |
| TEMP              | 3.5mm Jack               | Temperature probe input jack. T/R/S.                                                                                                    |
| PF                | 2.1mm Jack               | Power Failure power jack (optically-isolated). 6 - 12 VDC,center positive.                                                                                                    |
| BT-LINK           | Dual RJ45's              | RJ45, used for future system expansion.                                                                                                    |
| 12VAC             | 2.1mm Jack               | System power supply input. 12 volts AC.                                                                                                    |
| GND               | # 6 screw                | System ground screw. Tie to station ground system.                                                                                                    |

INSTALLATION

#### Connecting your WVRC-8 to other equipment

#### Analog (metering) inputs

**CAUTION!** Analog input (metering) samples may be elevated several hundred volts above ground on some external equipment. Permanent damage may occur to the WVRC-8 and/or external equipment if a high voltage metering source is connected to the WVRC-8! Failure to observe this warning may also cause injury to the installer or other personnel.

# CAUTION! DO NOT CONNECT SAMPLE VOLTAGES IN EXCESS OF 10 VDC OR DAMAGE MAY OCCUR TO YOUR WVRC-8.

#### **CAUTION!** Floating Grounds

Except for all status (wet) inputs, none of the WVRC-8's metering inputs will accept a floating ground. Damage to the WVRC-8 or your equipment may result from connecting a floating ground output to the WVRC-8. If you require metering inputs with equipment that has a floating ground, an isolation amplifier must be used.

Eight analog (metering) channels are connected to the WVRC-8 via depluggable euro-block screw terminals. Connect the positive side of the source to the desired channel terminal labeled ANx (where x is the channel number 1 through 8) and associated GND (ground) terminal. Each analog (metering) input can handle up to (positive only) 10 volts DC and must be ground referenced. Connect your metering ground to the associated ground terminal. Inputs are self-calibrating and are based on an internal A/D converter with a precision, low-drift voltage reference, so the reading should not drift over time or with temperature. Metering setup is performed by connecting the sample voltage to the analog (metering) input, then programming the WVRC-8 for the desired value (reading).

#### **Status Inputs**

Each optically isolated status inputs can be configured to accept either a contact closure (dry = default) or a (floating, wet). Attach your dry contacts to the desired status channels StxA and STxB (where x is the status input) terminals.

Each input is equipped with a four-position header. JP4 supports the first four status inputs, while JP5 supports input five through eight. Each input is labeled IN-x (where x is the status input) and the header pins are labeled 1,2,3,4. The factory default is a DRY input (switch, relay contact) with jumpers between 1 & 2 and 3 & 4. In the dry configuration, the "A" terminal is ground while the "B" terminal is the cathode of the opto diode (pulled up to 5 volts through a 2.2K resistor).

To change the status input to (floating) WET (user supplied voltage between 5 and 24vdc), remove both jumpers and place ONE jumper over pins 2 & 3. Connect the positive voltage to terminal "A" (anode) and ground or minus voltage to terminal "B"(cathode). ! NOTE: Please observe proper polarity.

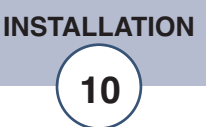

#### **Raise/Lower Relays**

#### **NOTE: PCB Rev F and above.**

Raise and lower relays K1 through K4 are supplied with SPDT dry contacts. Equipment to be controlled should be connected to the terminals labeled KxNC, KxCM and KxNO (where x is the channel number). Raise relays are on the TOP, while the lower relays are on the BOTTOM. Raise and lower relays K5 through K8 are supplied with normally open dry contacts. Equipment to be controlled should be connected to the lower terminals labeled KxL and KxL (where x is the channel number), while KxR and KxR (where x is the channel number) for raise relays five through eight. Raise relays are on the TOP, while the lower relays are on the BOT-TOM. If mechanical relays are required, we suggest the Broadcast Tools LR-5-POLE mechanical latching relay.

#### **Alarm Relay**

The SPST normally open dry contact alarm relay is labeled "ALM" / "ALM". This relay follows the front panel "ALM" LED indicator.

#### **Power Failure Input**

Connect a user supplied 6 to 12 volts DC only power source (center positive) to the power failure input labeled PF. The barrel connector size is 2.1mm ID x 5.5mm OD. An inexpensive 6 to 12 volts DC wall transformer of any current of 50ma or more will work. ! NOTE: The primary (120vac) of the wall transformer should be connected to the utility company side of your service. An UPS is suggested to power the WVRC-8 during power outages.

#### **Silence Sensor Inputs**

Connect your unbalanced monaural or stereo audio source to the terminals labeled SS-LT, SS-RT and GND. The level should be between -10 and +8 dbu. The input impedance is approximately 10K ohms. When the SS is activated, you can adjust the SS Sense trimmer for an illuminated front panel SS led. If the SS led is out, the signal is low and if it's flashing, it in an alarm condition (if enabled). The silence sensor signal can only be aurally monitored in dialup mode. The front panel SS Mon trimmer should be adjusted for a comfortable level at the caller end.

#### **Telco Send Audio Input**

Connect your balanced or unbalanced monaural source equipment to the input labeled "SND-", "SND+" and GND. The level should be between -10 and +8 dbu. The input impedance is approximately 10K ohms. When activated, the rear panel (telco) SEND trimmer should be adjusted for a comfortable level at the caller end.

**NOTE:** If the SS MON or Send telco level is too high, the unit may have trouble detecting DTMF tones. NOTE: The DTMF guard time jumper JP3 is factory set to the "MED" position for enhanced tone detection. In some applications, your may need to move this jumper.

**WEBSITE:** *Visit our web site for product updates and* 

additional information.

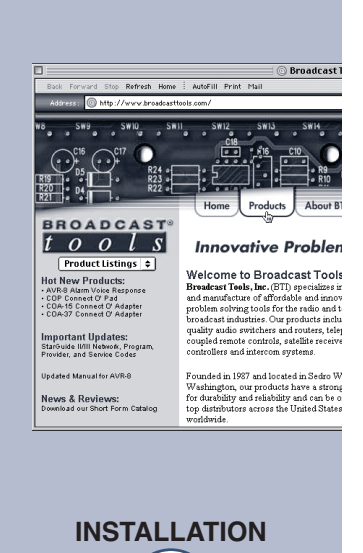

11

e-mail: support@broadcasttools.com voice: 360.854.9559 fax: 866.783.1742

#### **Telco Caller Audio Output**

Connect your input equipment to the balanced (CALLER) output. The output terminals are labeled "CLR –"/"CLR +" and GND. The level may be adjusted on the rear panel trimmer labeled (telco) CALLER. For unbalanced loads, use the "+" and GND terminals only. **Do not connect the "- or +" terminal to ground.** 

#### **TEMPerature Probe Input**

Insert the temperature probes (25 foot cable) mini (3.5mm) plug in to the rear panel jack labeled "TEMP" (-40°F to +190°F (-40°C to +85°C).

**NOTE:** Please limit the total length of cable to 50 feet. Please contact the factory for the proper extension cable. The Probe should only be installed or removed with the power supply disconnected from the WVRC-8.

#### **Front Panel Microphone**

No setup is needed. The microphone pre-amp is equipped with an AGC circuit providing acceptable site monitoring levels (dial-up mode only).

BT-Link RJ-45 Connectors Future product expansion.

#### **POTS Telephone Line RJ11**

Connect one end of the supplied RJ11 modular cable to the rear panel RJ11 jack labeled "LINE" and the other end to the telephone line.

**NOTE:** Some "cell phone services" severely distort DTMF control tones resulting in unreliable control. If you plan on using the cellular system for your POTS connection, you may have to experiment with various service providers to get reliable control. With some cellular phone services, you may need to change the DTMF guard time jumper **JP3** to the "**FAST**" position.

We recommend using the following products from Telular "Phonecell® SX5D or SX7" system (<u>www.telular.com/</u>).

#### PGM, RJ11, TT phone

Connect the modular cord of the user supplied TT telephone to the rear or front panel RJ11 jack labeled **"PGM"** 

#### PGM, RS-232 female DB-9 connector

Connect one end of the supplied male/female straight-thru serial cable to this connector and the female end to a user provided PC (this may not be needed if the user elects to program the dial-up portion via telnet (INTERNET).

#### **NETWORK** connector

Connect one end of the supplied CAT5 (straight or xover) cable to desired ETHERNET (WAN/LAN) port.

#### **POWER connector (12VAC)**

Connect the supplied 12VAC power supply cord in to the WVRC-8's power jack labeled "12VAC 1 AMP", then plug the transformer in to a source of 120vac 60Hz. Verify that the front panel green power led is illuminated.

### **Dial-Up Programming**

Follow the steps below to configure the WVRC-8 for dial-up operation.

### Installing factory defaults.

Remove power from the unit. Hold down the "PGM" button down while reinstalling the power plug. The "PGM" button must be held down for a few seconds after the power is restored. When the PGM button is released, the PGM LED will blink twice to show that the defaults were loaded.

CAUTION! If you reinstall factory defaults, the standard factory recorded voice prompts are not reloaded. The user MUST re-record the voice prompts.

**NOTE:** The dial-up programming may be accomplished locally using the RS-232 serial port or via the web using Telnet.

#### WEBSITE:

Visit our web site for product updates and additional information.

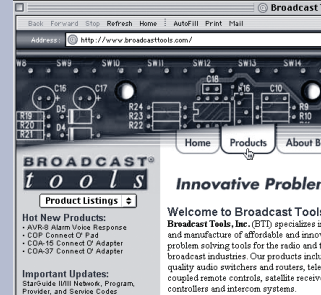

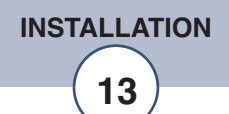

# Local "DIAL-UP" programming via the front/rear panel RS-232 "PGM" port.

- 1 Connect the supplied straight-through serial cable to an available com port on your PC (If the PC isn't equipped with a serial (com) port, contact your local PC store or Broadcast Tools for a USB to RS-232 serial adapter) and connect the other end to the front or rear panel "PGM" DB-9 female serial connector.
- 2 Start HyperTerminal (or your favorite com program) configured for: 9600,8,N, 1, flow control to NONE, Emulation set to ANSI and under ASCII setup, check the box "echo typed characters locally".

**NOTE:** Step by step "COM" port HyperTerminal setup instructions are available online at www.broadcasttools.com under "Downloads".

3 - Press the front panel "PGM" button. The front panel "PGM" LED will illuminate, while the program menu on the next page will be displayed:

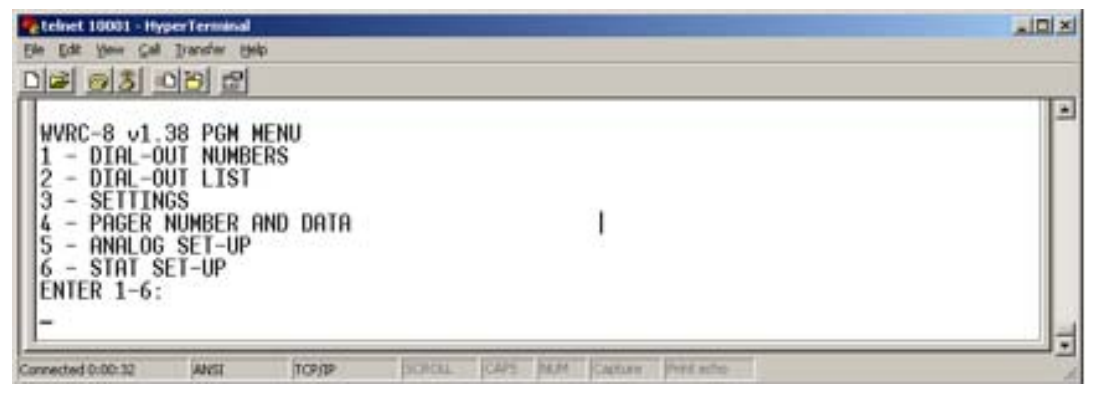

#### **Dial Out Numbers:**

When (1) is selected from the PGM Menu, the Dial-Out number list will be displayed.

| Celert 4018 - HyperTerminal                                    | _101 ×1 |
|----------------------------------------------------------------|---------|
| the Lat per Cal Dealer the                                     |         |
|                                                                | 1.      |
| DIAL OUT NBRS:<br>1-8549559.                                   |         |
| 2- I<br>3-<br>4-<br>5-<br>6-<br>8-<br>ENTER 1-8:               |         |
| Carveded 8:00.49 Avtz SCHOP 10:012 [OVE NUM Contract Processes |         |

These are the numbers that will be dialed when alarms are generated. The dial-out list will select numbers from this pool to call out during an alarm condition. Up to 32 digits can be used in each number along with a comma (,) for one second and a semi-colon (;) for 5 second pauses.

**Example:** The first dial out number is 8549559. This number will be dialed when a 1 is inserted in any of the dial list items.

PROGRAMMING

#### **Dial-Out List:**

When (2) is selected from the PGM menu, the Dial-Out List is displayed.

| Telset 4038-HyperTerminal                                                                          |                                                   | ini x |
|----------------------------------------------------------------------------------------------------|---------------------------------------------------|-------|
| 이야 돼 10~ 64 100년 6년                                                                                |                                                   |       |
| ST DIAL LIST:                                                                                      |                                                   | -     |
| 1-1<br>12-<br>3-<br>45-<br>67-<br>8-                                                               | 1                                                 |       |
| AD + PF&SS DIAL LIST:<br>A1-<br>C3-<br>C3-<br>D4-<br>E5-<br>F6-<br>F6-<br>F6-<br>H8-<br>PF-<br>S5- |                                                   |       |
| TA-<br>ENTER 1-8 FOR STAT, A-                                                                      | FOR ANALOG, P FOR PF, S FOR SS, T FOR TEMP ALARM: |       |

Select the Dial-Out List item you wish to program. Press escape (ESC) to jump back to the previous menu selection, and if pressed from the main menu, the program will be exited.

This is the list of dial-out items that will be used for dialing out alarms. 1à 8 are used for status inputs one through eight, AàH are used for analog (metering) inputs one through eight, P for Power Fail, S for Silence Sensor and T for Temp alarm. The numbers after the analog (metering) letter selection shows which analog (metering) channel is being selected. Only enter the letter designation to select the analog (metering) dial-out list to program.

*Example:* Status input 1 has a 1 programmed in to it. When status input 1 changes state, the WVRC-8 will dial the number stored in dial out number location 11, which is referred to as dial out number 1.

**WEBSITE:** Visit our web site for product updates and additional information.

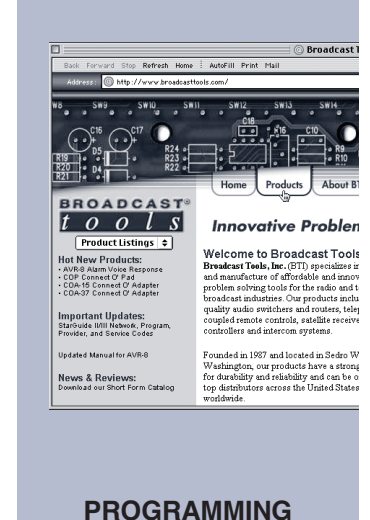

#### Settings:

When (3) is selected from the PGM menu, the Settings List is displayed.

```
        Edited 4616 - Myger Terminal

        The SR three Call Dearlier type

        Call
        Call
        Dearlier type

        I - ACS CODE, 2 - LAP, 3 - RING, 4 - RPT, 5 - SILENCE, 6 - PF, 7 - HU, 8 - MTR CODE, 9 - AD TIME

        1 - 123
        3 - 2

        3 - 2
        4 - 3

        5 - 0
        1

        6 - 0
        1

        7 - 2
        8 - 4566

        9 - 2
        1

        Corrected 501:16
        MKE
        DORP
        SCHOL
        Carter Terminal
```

Make your menu selection and then enter the values. The following are the explanation for each code.

The "Access Code" may be changed from the default code of 123, allowing a user all control functions.

**"Lap"** defines the number of times the WVRC-8 will go through all of the numbers in the call-out list when calling out an alarm if it does not receive an acknowledgement. **! NOTE:** Alarms are acknowledged by pushing the star (\*) key when an alarm is called out.

"Ring" defines the number of rings required before the WVRC-8 answers a call.

**"Repeat (voice messages)"** is the number of times the voice message will be repeated when the alarm is called out. Since there is no way of knowing when the remote party answers the phone line, the WVRC-8 will start playing the alarm message a few seconds after dialing for the "Repeat" number of times. So when an alarm call is answered, you may pick up the phone in the middle of an announcement or there may be a few seconds of silence before the start of the next message. Once the asterisk (\*) is entered to acknowledge the alarm, it will stop playing the message. You can now enter your access code and perform control functions or polling.

**"Silence"** sensor delay time is programmed with a value of 0-9 with a 0 being off and 1à9 with values as follows: 1 = 10s, 2 = 30s, 3 = 60s, 4 = 1.5m, 5 = 2.0m, 6 = 2.5m, 7 = 3m, 8 = 4.0m and 9 = 5.0m.

**"Power Fail"** delay time is programmed in 10-second values. For example, 2 = 20 seconds of silence or power failure to generate an alarm, 9 = 90 seconds. If it is "0", the alarm will be turned off and not call out.

The "**HU**" value refers to the number of minutes the WVRC-8 will remain off-hook after answering the call before hanging up automatically. Normally a CPC signal is sent from the Central Office to signal it to hang up. If you are connected to a standard phone line, you can set the HU to 0, and it will remain off-hook until the CPC signal is received. If it is connected on the other side of a PBX system that does not pass the CPC signal, then a value of 1-9 minutes should be set into HU to keep it from remaining off hook and causing the line to be busy. The HU timer will be reset each time a valid DTMF is decoded showing activity. Once there is no more activity, the WVRC-8 will time-out after the HU time value and force a hang-up.

The **"Monitor Access Code"** is an alternate access code that allows a user only to monitor or poll the various inputs. No control functions can be performed unless a valid Control Access code has been entered.

The "Analog Debounce Timer" is the number of ten second increments required for the analog (metering) inputs to accept an alarm condition. For example, if it is set to 3, an analog input must be in an alarm condition for 30 seconds before an alarm will be generated.

**NOTE:** If set to "0", analog (metering) alarms will be disabled and will not call out during an alarm.

#### Pager Numbers and Data Strings:

When (4) is selected from the PGM menu, the pager number and pager data selections are displayed.

| The Lat. Inc. Col.                 | erterninal     |                                   | تدلقته |
|------------------------------------|----------------|-----------------------------------|--------|
|                                    | 12 130         |                                   |        |
| 1-PAGER 1<br>1-<br>2-<br>ENTER 1-3 | NBR, 2-P<br>2: | AGER DATA I                       | -      |
| Connected 8 DL 43                  | PAGE           | YOYP SCIOL SOFS MAN Datum Pretone | 12     |

To force the WVRC-8 to dial a pager number, enter a "9" in the dial-list. That will cause the WVRC-8 to first dial the number in the page list, and then it will generate two digits to Identify the source of the alarm: 11à18 for **analog (metering)** inputs one through 8, 19 for **temperature**, 20 for **power failure**, 21à28 for **status inputs** one through eight and 29 for a **silence sensor**. After that number, the page data will be sent. This can be used to identify the station or location of the WVRC-8. The comma (,) can be used any place in the dialing strings to place a one second pause and the semi-colon (;) for a five second pause. **WEBSITE:** *Visit our web site for product updates and additional information.* 

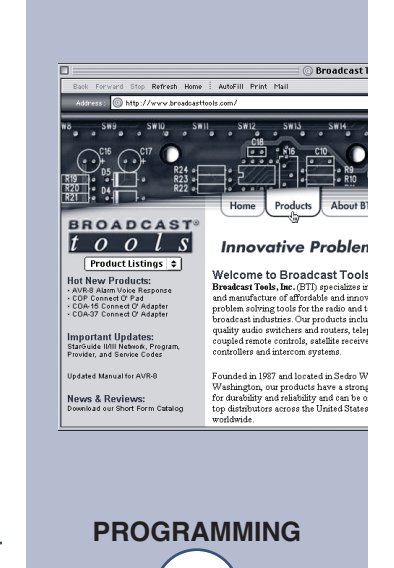

#### Analog (metering) Setup

When "5" is selected from the PGM Menu, the analog (metering) calibration and alarm selections are displayed.

| The Sale Inc. Col.     | Dente p  |      |                               |    |
|------------------------|----------|------|-------------------------------|----|
|                        |          | ATE  |                               |    |
| 2 - ALARI<br>ENTER 1-3 | MS<br>Z: |      | 3                             |    |
| Convected 8:04.25      | ANS      | 1010 | DIROL RAT AND Contest Postate | 13 |

Select "1" to calibrate any of the analog (metering) inputs for the desired value. Selecting a "1" will produce the following prompt "Select Ch 1-8 followed by the desired 4 digit value". Enter the channel number, then the desired value. **NOTE:** The decimal point may be added and is not considered part of the four digits

**Example:** To calibrate analog (metering) channel 1, enter 1, then enter the desired four digit reading.

**Example:** 75.00 would be seventy-five; 750.0, seven hundred and fifty while 7500 would be seventy five hundred.

**NOTE:** The correct value on the analog (metering) input MUST be present for several seconds prior to entering program mode. Once program mode is entered, the analog (metering) inputs are locked and changes made while in program mode will not be read. If there is no signal on the input, an error message will be displayed.

| Tabled 4010 - Hyper Tanesad                                                                         | ي التابير ا |
|----------------------------------------------------------------------------------------------------|-------------|
|                                                                                                    |             |
| 1 - A/O CALIBRATE<br>ENTER 1-2:<br>1<br>SELECT CH 1-8 FOLLOWED BY CURRENT 4 DIGIT VALUE:<br>1-9-900 |             |
| SELECT CH 1-8 FOLLOHED BY CURRENT 4 DIGIT VALUE:<br>2-8.800                                         |             |
| SELECT CH 1-8 FOLLOHED BY CURRENT 4 DIGIT VALUE:<br>3-98.00                                         |             |
| SELECT CH 1-8 FOLLOHED BY CURRENT 4 DIGIT VALUE:                                                    |             |
| SELECT CH 1-8 FOLLOHED BY CURRENT 4 DIGIT VALUE:<br>5-3.300                                         |             |
| SELECT CH 1-8 FOLLOHED BY CURRENT 4 DIGIT VALUE:<br>6-4.250                                         |             |
| SELECT CH 1-8 FOLLOWED BY CURRENT 4 DIGIT VALUE:<br>7-97.00                                         |             |
| SELECT CH 1-8 FOLLOHED BY CURRENT 4 DIGIT VALUE:<br>8-100.0                                         |             |
| SELECT CH 1-8 FOLLOWED BY CURRENT 4 DIGIT VALUE:                                                    |             |

Enter a "2" from the Analog Set-Up menu to establish alarm set points. Analog (metering) input set points are set up using items 1 - 8, representing analog (metering) inputs one thru eight.

**Example:** If your reading is normally 7000 V, and you want it to alarm when the voltage drops below 6300 (-10%) or over 7350 (+ 5%), then enter 6300/7350.

Temperature alarm set points are set up in the analog (metering) "Alarms" menu section. Item "9" sets the low and high set points. The entry is a four-digit number with the first digit being the F or C designator. If the first digit is a "0" then the number is assumed to be Fahrenheit. If the first digit is a "1" then Celsius is assumed.

e-mail: support@broadcasttools.com voice: 360.854.9559 fax: 866.783.1742

**Example:** To enter low and high alarm set points of 30F and 95F, enter 0030/0095. To enter low and high alarm set points of 10C and 40C enter 1010/1040. **Do not enter the "/", it will be entered automatically.** 

| 😪 Bednet. 4018 - Hysper Remninal                                                                                                    |   |
|----------------------------------------------------------------------------------------------------|---|
| Bie Ede Yew Gel Dansler Heb                                                                                                    |   |
| <u>De 95 08</u> 2                                                                                                    |   |
| A/D ALARMS 1-8 L0/HI, 9 = TEMP L0/HI: DEG F=0XXX, DEG C=1XXX<br>1-0000/5000<br>2-0000/5000<br>3-0000/5000<br>4-0000/5000<br>6-0000/5000<br>8-0000/5000<br>8-0000/5000<br>8-0000/5000<br>8-0000/5000<br>1<br>P-0020/0100<br>ENTER 1-9: | 1 |
| Connected B:05:04 WASE (5CF)3P SCRUL CAPS MUM Capture (Frittecho                                                                                                    |   |

When "6" is selected from the PGM menu, the Status inputs are set up for either Normally Open or Normally Closed and the required **DEB**ounce time needed before generating an alarm.

| Televet 4038 - Hyp               | entennial          |          |                                 |      |
|----------------------------------|--------------------|----------|---------------------------------|------|
| the the lines Col                | Danger Set         | •        |                                 |      |
| DEDS                             | 0129 129           |          |                                 | 2002 |
| 1 - NO/N<br>2 - DEB<br>ENTER 1-1 | C<br>TIME PE<br>2: | R CH 1-8 | l.                              | 1    |
| Convected (106-01                | MIL                | tone.    | BURNE KAPE MAN Centres Pretacte | 10   |

When 1 is selected from the menu: Make changes or press **ESC**ape to accept current values. If changes are made, all eight values must be entered in sequence.

| En Edt Your Cal                            | Irandiar Bit       | le .                  |               |      |     |         |         |  |
|--------------------------------------------|--------------------|-----------------------|---------------|------|-----|---------|---------|--|
| CURRENT SE<br>00000000<br>ENTER 0 FOI<br>- | TTINGS,<br>R NO, 1 | 0-NO, 1-<br>For NC Ci | NC:<br>H 1-8: | Q    | I   |         |         |  |
| Connected 0:00:39                          | javest             | वास्वातं              | SCHOLL        | CANS | N.H | Capture | Pintedo |  |

When 2 is selected from the menu, the following is displayed:

| Telenet 4018 - HyperTerminal                                                                         |   |
|----------------------------------------------------------------------------------------------------|---|
| Be Edt Bew Cal Dander Beb                                                                            |   |
| D# 03 08 8                                                                                           |   |
| CURRENT SETTINGS, 0=0FF, 1-9 X 10 SECS:<br>000000000<br>ENTER 0 FOR 0FF, 1-9 X 10 SECS, CH 1-8:<br>- | - |
| Connected B108:34 WASE (NDP3P SCROLL CAPS NUM Copture (Print extra                                   |   |

Make changes or press **ESC** to accept current values. If changes are made, all eight values must be entered must be entered in sequence. Valid settings are 0 through 9. A "0" will turn off the status input so that it will not generate an alarm. Entering any number from  $1 \ge 9$  will set the "DEBounce" period from 10 to 90 seconds, requiring the input to be in an alarm state for that amount of time before an alarm is generated. Any interruption will cause the timer to reset.

**WEBSITE:** *Visit our web site for product updates and additional information.* 

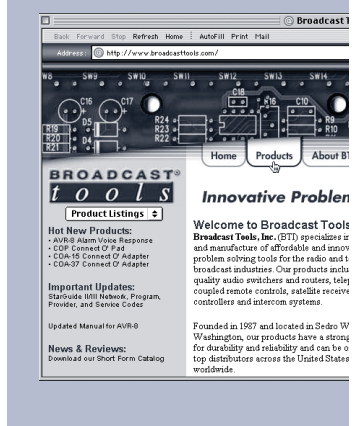

PROGRAMMING

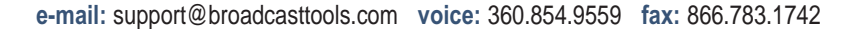

#### **Recording Voice Messages**

The following steps are required to record voice messages into the WVRC-8.

**NOTE:** If the time allotted for the message you are recording elapses before the "PGM" button is pressed, it will turn off automatically.

**Example**: To record the greeting message, press the "PGM" button, enter 00 on the keypad, speak the new greeting message, then press the "PGM" button again.

- 1 Connect a TT telephone to either the front or rear panel RJ-11 jacks labeled "PGM".
- 2 Press the front panel "PGM" button; this should illuminate the front panel "PGM" led.
- 3 Enter the two-digit address of the message you wish to program. The list of messages are below.
- 4 The red "REC" led will illuminate. As soon as it lights, begin speaking the new message into the telephones mouth piece.
- 5 When finished, press the PGM button again, the "REC" and the "PGM" led's will extinguish.

**NOTE:** The following above procedures allows changing any of the messages. If you want to listen to a message, without recording, preface the address with the asterisk (\*) key.

**Example:** To hear the current greeting message, press the "PGM" button and Enter **\*00**. The current greeting message will play. Here is a list of the voice messages pre-recorded in the WVRC-8.

| <u>Message</u>     | <u>Address</u> | <u>Seconds</u> |
|--------------------|----------------|----------------|
| Greeting           | 00             | 10             |
| On                 | 01             | 2.6            |
| Off                | 02             | 2.6            |
| Raise              | 03             | 2.6            |
| Lower              | 04             | 2.6            |
| Access Accepted    | 05             | 5              |
| Silence Alarm      | 06             | 5              |
| Power Fail Alarm   | 07             | 5              |
| High               | 08             | 5              |
| Low                | 09             | 5              |
| Status Input 1     | 11             | 5              |
| Status Input 2     | 12             | 5              |
| Status Input 3     | 13             | 5              |
| Status Input 4     | 14             | 5              |
| Status Input 5     | 15             | 5              |
| Status Input 6     | 16             | 5              |
| Status Input 7     | 17             | 5              |
| Status Input 8     | 18             | 5              |
| Analog Input 1     | 21             | 5              |
| Analog Input 2     | 22             | 5              |
| Analog Input 3     | 23             | 5              |
| Analog Input 4     | 24             | 5              |
| Analog Input 5     | 25             | 5              |
| Analog Input 6     | 26             | 5              |
| Analog Input 7     | 27             | 5              |
| Analog input 8     | 28             | 5              |
| Engineering Unit 1 | 31             | 2.6            |
| Engineering Unit 2 | 32             | 2.6            |
| Engineering Unit 3 | 33             | 2.6            |
| Engineering Unit 4 | 34             | 2.6            |
| Engineering Unit 5 | 35             | 2.6            |
| Engineering Unit 6 | 36             | 2.6            |
| Engineering Unit 7 | 37             | 2.6            |
| Engineering Unit 8 | 38             | 2.6            |
| Number 0           | 40             | 2.6            |
| Number 1           | 41             | 2.6            |
| Number 2           | 42             | 2.6            |
| Number 3           | 43             | 2.6            |
| Number 4           | 44             | 2.6            |
| Number 5           | 45             | 2.6            |
| Number 6           | 46             | 2.6            |
| Number 7           | 47             | 2.6            |
| Number 8           | 48             | 2.6            |
| Number 9           | 49             | 2.6            |
| Relay 1            | 51             | 5              |
| Relay 2            | 52             | 5              |
| Relay 3            | 53             | 5              |
| Relay 4            | 54             | 5              |

PROGRAMMING

| <u>Address</u> | Seconds                                                                         |
|----------------|---------------------------------------------------------------------------------|
| 55             | 5                                                                               |
| 56             | 5                                                                               |
| 57             | 5                                                                               |
| 58             | 5                                                                               |
| 60             | 2.6                                                                             |
| 61             | 2.6                                                                             |
| 62             | 2.6                                                                             |
| 63             | 2.6                                                                             |
| 64             | 2.6                                                                             |
| 65             | 2.6                                                                             |
| 66             | 2.6                                                                             |
| 67             | 2.6                                                                             |
|                | Address<br>55<br>56<br>57<br>58<br>60<br>61<br>62<br>63<br>64<br>65<br>66<br>67 |

#### "CONFIGURE" DIP Switch settings:

*NOTE: The "UP" position is OFF* DIP 1 - Feature creep.

- DIP 2 OFF = Voice Temperature in Fahrenheit, ON = Celsius.
- DIP 3 If OFF, description messages will be played when controlled via dial-up. If ON, raise and lower description messages will not be played.
- DIP 4 OFF = Xport control, ON = PC control via DB9.
- DIP 5 OFF = Normal operation, ON = DB9 RS-232 to Xport.
- DIP 6 Feature creep
- DIP 7 Feature Creep
- DIP 8 If OFF, input alarms are active. If ON, alarms will not respond.

#### **WEBSITE:** *Visit our web site for product updates and additional information.*

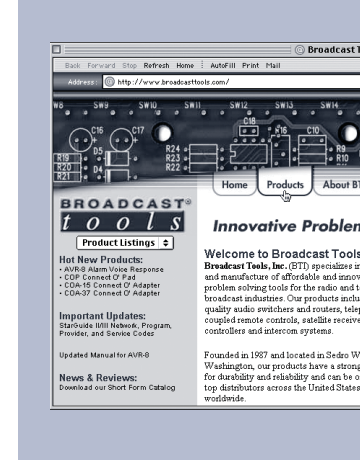

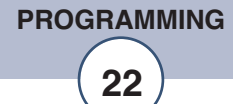

## **Dial Up Operation**

When the WVRC-8 is called, it will answer on the number of rings programmed. When it answers, enter the security code, which in this example is the default 123. The access LED will turn on once a valid security code is entered and the "Access Accepted" Message will play. After a valid access code is received, the addressed unit will a generate DTMF "AB" which will cause any other units in parallel to hang up.

Raise and Lower Relays are controlled with single digits 1-8 followed by **\* for Lower** or **# for Raise**. Once a single channel number has been entered, you can enter \* or # to operate the selected channels raise and lower relays until a new channel number has been entered. The analog (metering) value for the selected channel will play each time a number between 1 and 8 is entered as long as DIP3 is off.

**Example:** Enter 1 – analog (metering) value 1 will play - \* - The number 1 Lower relay will close for as long as "\*" is received. # - The raise relay will close for as long as "#" is received. If DIP3 is OFF, the associated relay message plus "raise" or "lower" will be played after the \* or # is released. To query the new analog (metering) value, press 1 again to repeat the value.

Audio I/O functions are controlled with the following codes, once the security code has been entered:

- 01 Local MIC Monitor ON / Feeds the local mic audio to the phone line.
- 02 Local MIC Monitor OFF / Turns off feed.
- 03 Telco Caller Audio Output ON / Feeds phone line (CALLER) audio to the (CLR -/+) output terminals.
- 04 Telco Caller Audio Output OFF / Turns off feed.
- 05 Telco Send audio input ON / Feeds send (SND -/+) audio to the phone line.
- 06 Telco Send audio input OFF / Turns off feed.
- 07 SS monitor audio to telco ON / Feeds Silence Sensor source audio (SS-LT/SS-RT) to the phone line.
- 08 SS monitor audio to telco OFF / Turns off feed.

The status inputs, analog (metering) inputs, silence sensor, temperature and power fail inputs can be polled by entering the following codes.

Polling Silence Sensor Alarm: 910

Polling Status inputs: 911 - polls input 1, 912 - polls input 2 .... 918 polls input 8.

Polling Power Failure: 919

Manual Hang-up: 920 will cause the WVRC-8 to hang up.

**Polling Analog (metering) inputs:** 921 - polls analog (metering) input 1, 922 - polls analog (metering) input 2 ..... 928 polls analog (metering) input 8

Polling temperature: 929

#### DTMF Control of Alarm Enable Registers 97, 98 & 99)

All of the alarm call-outs can be enabled, disabled or polled remotely using DTMF control. First enter the access code.

#### **WEBSITE:** *Visit our web site for product updates and additional information.*

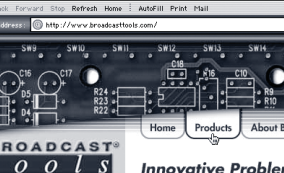

oduct Listings 
→
Veroducts:
Imm Voice Response
Inneed Or Adapter
Conneed Or Adapter
Conneed Or Adapter
Conneed Or Adapter
Conneed Or Adapter
Conneed Or Adapter
Conneed Or Adapter
Conneed Or Adapter
Conneed Or Adapter
Conneed Or Adapter
Conneed Or Adapter
Conneed Or Adapter
Conneed Or Adapter
Conneed Or Adapter
Conneed Or Adapter
Conneed Or Adapter
Conneed Or Adapter
Conneed Or Adapter
Conneed Or Adapter
Conneed Or Adapter
Conneed Or Adapter
Conneed Or Adapter
Conneed Or Adapter
Conneed Or Adapter
Conneed Or Adapter
Conneed Or Adapter
Conneed Or Adapter
Conneed Or Adapter
Conneed Or Adapter
Conneed Or Adapter
Conneed Or Adapter
Conneed Or Adapter
Conneed Or Adapter
Conneed Or Adapter
Conneed Or Adapter
Conneed Or Adapter
Conneed Or Adapter
Conneed Or Adapter
Conneed Or Adapter
Conneed Or Adapter
Conneed Or Adapter
Conneed Or Adapter
Conneed Or Adapter
Conneed Or Adapter
Conneed Or Adapter
Conneed Or Adapter
Conneed Or Adapter
Conneed Or Adapter
Conneed Or Adapter
Conneed Or Adapter
Conneed Or Adapter
Conneed Or Adapter
Conneed Or Adapter
Conneed Or Adapter
Conneed Or Adapter
Conneed Or Adapter
Conneed Or Adapter
Conneed Or Adapter
Conneed Or Adapter
Conneed Or Adapter
Conneed Or Adapter
Conneed Or Adapter
Conneed Or Adapter
Conneed Or Adapter
Conneed Or Adapter
Conneed Or Adapter
Conneed Or Adapter
Conneed Or Adapter
Conneed Or Adapter
Conneed Or Adapter
Conneed Or Adapter
Conneed Or Adapter
Conneed Or Adapter
Conneed Or Adapter
Conneed Or Adapter
Conneed Or Adapter
Conneed Or Adapter
Conneed Or Adapter
Conneed Or Adapter
Conneed Or Adapter
Conneed Or Adapter
Conneed Or Adapter
Conneed Or Adapter
Conneed Or Adapter
Conneed Or Adapter
Conneed Or Adapter
Conneed Or Adapter
Conneed Or Adapter
Conneed Or Adapter
Conneed Or Adapter
Conneed Or Adapter
Conneed Or Adapter
Conneed Or Adapter
Conneed Or Adapter
Conneed Or Adapter
Conneed Or Adapter
Conneed Or Adapter
Conneed Or Adapter
Conneed Or Adapter
Conneed Or Adapter
Conneed Or Adapter
Conneed Or Adapter
Conneed Or Adapter
Conneed Or Adapter
Conneed Or Adapter
Con

#### Welcome to Broadcast Tool: Breadcast Teels, Inc. (BTI) specializes in and manufacture of affordable and innov problem solving tools for the radio and broadcast industries. Our products inclu quality audio switchers and routers, tele ounsider much econtrale activities activities.

nual for AVR-8 Founde Washin Reviews: for dura ur Short Form Catalog top dist

OPERATION

controllers and intercom systems. Founded in 1987 and located in Sedro V Washington, our products have a stror for durability and reliability and can be

The status alarms can be controlled by entering 97 followed by the status number 1 through 8 and **1 for enable**, **0 of disable** or **9 for poll**.

The analog (metering) alarms can be controlled by entering 98 followed by the analog number 1 through 8, and **1 for enable**, **0 for disable** or **9 for poll**.

Power fail, silent sensor and temperature are controlled with 99 followed by 1 for power fail, 2 for silent sensor and 3 for temperature. 1 to enable, 0 to disable or 9 to poll.

Some examples are listed below:

| Enable Status 4 alarm:                | 9741 |
|---------------------------------------|------|
| Disable Status 4 alarm:               | 9740 |
| Poll Status 4 alarm enable:           | 9749 |
|                                       |      |
| Enable Analog (metering) 5 alarm:     | 9851 |
| Disable Analog (metering) 5 alarm:    | 9850 |
| Poll Analog 5 alarm enable:           | 9959 |
|                                       |      |
| Enable Power Fail Alarm:              | 9911 |
| Disable Power Fail alarm:             | 9910 |
| Poll Power Fail alarm enable:         | 9919 |
|                                       |      |
| Enable Silent Sensor Alarm:           | 9921 |
| Disable Silent Sensor Alarm:          | 9920 |
| Poll Silent Sensor Alarm enable:      | 9929 |
|                                       |      |
| Enable Temperature Sensor Alarm:      | 9931 |
| Disable Temperature Sensor Alarm:     | 9930 |
| Poll Temperature Sensor Alarm enable: | 9939 |
|                                       |      |

**NOTE:** *To clear an alarm, press the star (\*) key.* 

### Web and/or Dial-up Notice

The WVRC-8 can be used for dial-up only, web only or a combination of both. It is suggested that the user configure for both the dial-up and WEB operation. Some features such as the scheduler and logger will require the user to configure the web portion of the WVRC-8 even if web access isn't being used.

#### **WEB Setup**

The WVRC-8 firmware supports an HTTP (web) interface on TCP port 80, which is user programmable. The default page contains a Java applet used to monitor and control the WVRC-8.

CAUTION! NEVER DOWNLOAD FIRMWARE UPDATES OR CHANGES TO THE XPORT WEBSERVER UNLESS REQUESTED BY BROADCAST TOOLS. DOING SO DELETES ALL SOFTWARE AND VOIDS ALL WARRANTIES FROM BROADCAST TOOLS, INC.

#### **Ethernet setup**

**NOTE:** If you are not familiar with Ethernet enabled equipment, it may be useful to contact your IT department, network administrator or network consultant.

CAUTION! Assigning an IP address already in use by another device may cause problems with your network!

#### Information you'll need to configure the WVRC-8

Factory default settings:

IP Address:192.168.1.55Subnet Mask:255.255.255.0Default Usernamewvrc8 or admin (lower case)Default Passwordwvrc8 (lower case) or 1234

1 - An available Static IP address to assign to the WVRC-8.

NOTE: If a static IP isn't available, consider using <u>http://www.dynip.com/</u>

- 2 The network's subnet mask.
- 3 Your network's gateway address (essential for proper operation).
- 4 The IP address of the email server.
- 5 The SMTP port used by your email server (usually 25).
- 6 Up to four email addresses to which you want to send email alarms.

#### WEBSITE:

Visit our web site for product updates and additional information.

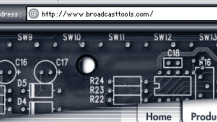

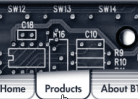

Innovative Problen

New Products: 80 Alarm Voke Response Connect Of Pad +16 Connect Of Adapter +37 Connect Of Adapter ortant Updates:

problem solving tools for the radi broadcast industries. Our product quality audio switchers and route coupled remote controls, satellite controllers and intercom systems.

Washington, our produ for durability and reliabi top distributors across

SETUP

**NOTE:** The network administrator may be required to enter the IP address of the WVRC-8 into the SMTP server to allow email forwarding. In some installations, an email forwarding service such as <u>http://www.smtp.com/</u> may be required for the email function to operate properly.

7 - IP address of a NTP timeserver, if used. **NOTE:** Here is the IP address for the NIST NTP server 132.163.4.103 (http://tf.nist.gov/service/time-servers.html) or pool.ntp.org.

The WVRC-8's RJ-45 (**Network**) is normally attached to a DSL/Cable router, Ethernet hub or switch. The supplied "Device Installer" software should be used to configure the IP address of your WVRC-8.

The "Device Installer" version 4.2 software or greater is also available on our web site: <u>www.broadcasttools.com</u>, under downloads or on the supplied CD.

**NOTE:** The Device Installer application requires Microsoft's .NET Framework version 1.1. If you do not already have .NET Framework version 1.1 or greater (dotnetfx.exe) installed, you can download it from the Microsoft web site.

1 - Install the "Device Installer" software on the PC used for the WVRC-8 setup.

**NOTE:** The WVRC-8 applet requires a compatible **Java Runtime Environment** Version 6 Update 6.6 or greater). If your browser is lacking Version 6 Update 6.6 or greater, we have provided a link to download the required application:

<u>http://www.java.com/en/download/index.jsp</u>, then click on the "**Free Java Download**" button and follow the prompts. This is also available on our web site: <u>www.broadcasttools.com</u>, under downloads or on the supplied CD.

2 - Connect the supplied *BLUE straight-through* CAT 5 cable to the RJ-45 connector on the WVRC-8 labeled (Network) and the other end to your hub or switch.

**NOTE:** If you are attaching the WVRC-8 directly to your computer, you <u>MUST</u> use the supplied <u>GRAY Xover</u> CAT 5 cable and set your PC's IP for 192.168.1.60

3 - Connect the supplied 12 VAC @ 1amp power supply to the WVRC-8's power jack labeled **12VAC/1 Amp**. Verify that the front panel **power** LED and left "**LINK**" LED above the "**NETWORK**" RJ-45 are illuminated

#### Ethernet port LED indicator functions

| Link LED<br>Left Side |          |  |  |  |  |
|-----------------------|----------|--|--|--|--|
| Color                 | Meaning  |  |  |  |  |
| Off                   | No Link  |  |  |  |  |
| Amber                 | 10 Mbps  |  |  |  |  |
| Green                 | 100 Mbps |  |  |  |  |

| Activity LED<br>Right Side |             |  |  |  |
|----------------------------|-------------|--|--|--|
| Color                      | Meaning     |  |  |  |
| Qff                        | No Activity |  |  |  |
| Amber                      | Half Duplex |  |  |  |
| Green                      | Full Duplex |  |  |  |

- 4 Start the "Device Installer" software.
- a Click on "SEARCH"
- **b** When the WVRC-8 is found, click on the listed device. If more than one WVRC-8 is found, refer to the MAC address label attached to the WVRC-8 RJ-45 case and click on the desired WVRC-8, which should be highlighted.

NOTE: Locate the MAC address label attached to the top of chassis.

- **c** Click on the "ASSIGN IP" button, then follow the instructions for setting a static IP address, along with the subnet and gateway, if applicable.
- **d** After rebooting the WVRC-8, set you computer IP setting back to it's original settings and access the WVRC-8 at it's new address or click the **"SEARCH"** button, the configured WVRC-8 should be listed.

NOTE: You may have to click the search button more than once after the reboot.

*NOTE:* You can also open your browser and type in the assigned IP address in the "ADDRESS" area of your browser. *Example:* 192.168.1.101

5 - If you are behind a firewall or router, you will need to port forward not only port 80, but also open ports 3001, 3002, 10001 and set the SUN Java to direct.

**NOTE:** To set up port forwarding, refer to the manual supplied with the firewall or router.

6 - To change the WVRC-8 from **port 80, contact the factory** 

7 - To access the WVRC-8, open your browser and type in the assigned IP address in the "ADDRESS" area of your browser. *Example:* 192.168.1.101

#### NOTE: We recommend using the latest version of the FireFox or Safari web browser.

8 - If things are working correctly, you should see the WVRC-8 web page.

**NOTE:** On some machines and browsers, this may take a few seconds.

9 - Log in using the **default:** <u>user name</u> either wvrc8 or admin (lower case) and <u>password</u>: either wvrc8 (lower case) or 1234

NOTE: If you change the user name and password, be sure to write it down.

10 – Follow the descriptions on the following pages to set up the WVRC-8.

The WVRC-8 software consists of two components – firmware running in the Xport and a Java applet hosted on the Xport, running in a web browser. This document describes the operation of both components.

WEBSITE:

Visit our web site for product updates and additional information.

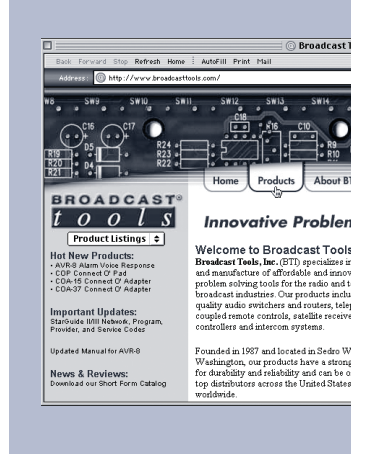

SETUP

#### Firmware

The WVRC-8 firmware starts when the Xport is booted. The firmware communicates with the WVRC-8 microcontroller via its serial port and provides several network interfaces via its Ethernet port. The following network interfaces are supported: Telnet command interface Telnet setup interface SNMP agent interface SMTP e-mail interface Web interface **SMTP E-mail Interface** E-mail alerts are sent to registered recipients on the following conditions, if enabled: Analog (Telemetry) value exceeds high or low threshold Status state changes Silence sensor detection Power failure Temperature value exceeds high or low threshold Login failure count exceeds threshold Serial communication failure count exceeds threshold

The WVRC-8 firmware supports an HTTP (web) interface on TCP port 80. The default page (index.html) contains a Java applet used to monitor and control the WVRC-8.

#### **Main Screen**

The main screen displays information identifying the site, gauges and LED's representing analog (telemetry) values, status state, buttons representing relays and buttons to login, set up, and control the WVRC-8.

| WVRC-8 Web & Voice R<br>Channel Web & Voice Remote Control S | emote Control | Site ID<br>Station Call Left | er i   |          |             |         |          |     |
|--------------------------------------------------------------|---------------|------------------------------|--------|----------|-------------|---------|----------|-----|
|                                                              |               | Current Time                 |        | 13:30:22 |             |         |          | _   |
|                                                              |               | Enable sudble                | alarma | 2        |             |         |          |     |
| Analog Channels                                              |               | Status Indicat               | ors    | Relays   |             |         |          |     |
| Analog 1                                                     | 0.00 Unit     | ts 1 Status 1                | 0      | Faite 1  | Raise 3     | Lower 1 | Lower    | ]0  |
| Andiog 2                                                     | 0.00 Unit     | ta 2 Status 2                | 0      | Raite 2  | Raise       | Lower 2 | Lower    | 10  |
| Analog 3                                                     | 0.00 Unit     | ta 3 Status 3                | 0      | Raise 3  | Reise       | Lower 3 | Lower    | 10  |
| Anelog 4                                                     | 0.00 Unit     | ts 4 Status 4                | ā      | Raise 4  | Raise G     | Lower 4 | Lower    | 10  |
| Analog S                                                     | 0.00 Unit     | ta S Datus 6                 | ā      | Hanse 5  | Raine G     | Lower 5 | Linear   | 18  |
| knalog 6                                                     | 0.00 Unit     | ts 6 Data a                  | ä      | Pairs 6  | Raise G     | Lower D | Lorenz   | 12  |
| Forelog 7                                                    | 0.00 Unit     | ta 7                         | ~      | mane o   | Roade G     | Lowers  | LUNG     | - 2 |
| Analog 8                                                     | 0.00 Unit     | ta 8                         | ~      | Pince /  | FONDE       | Lower 7 | Lower    | -0  |
| Cemperature                                                  | 74.41 Deg     | yreat F Status 8             | 8      | Raise 8  | Reise       | Lower 8 | Lower    | 1   |
| Virtual Channels                                             |               | Silence Sensor               | ŏ      |          |             |         |          |     |
| Virbuel 1                                                    | 0.00 Unit     | ts 1                         | 1.000  |          |             |         |          | 15  |
| Virtual 2                                                    | 0.00 Unit     | ts 2 Logn                    |        | 1        | ogout       | User    | Setup    |     |
| Virtual 3                                                    | 0.00 Unit     | ta 3 System S                | etup   | Netw     | ork Setup   | Schedu  | le Setup |     |
| Virtual 4                                                    | 0.00 Unit     | ts 4 Anelog S                | etup   | Status   | Relay Setup | Vitue   | Setup    | ]   |
|                                                              |               | Silence Al                   | arms   | 2        | ow Log      | Site C  | anera    | ]   |
|                                                              |               | Abov                         | t      |          |             |         |          | 1.1 |

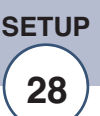

User defined identification.

Site ID Station Call Letters Current Time Enable Audible Alarms Analog Labels Analog Display Analog Text Analog Unit Labels Status Labels Status LED's Relay Button Labels Relay Buttons Virtual Labels Virtual Displays Virtual Text Virtual Unit Labels Loain Button Logout User Setup System Setup Network Setup Schedule Setup Analog Setup Status/Relay Setup Virtual Setup Silence Alarms Show Log

User Defined Button

About

#### Login Dialog

| Login         |           |
|---------------|-----------|
| Username      |           |
| Password      |           |
|               | OK Cancel |
| Java Applet W | Vindow    |

The Login dialog asks the user for a username and password. This information is used to determine the user's privilege level and the commands the user can execute.

Default Usernamewvrc8 or admin (lower case)Default Passwordwvrc8 (lower case) or 1234

Call letter identification. Current time set in the WVRC-8. Specifies whether alarms cause a beeping noise or are silent. User defined labels for analog inputs. Graphical representation of the defined analog values. Numeric representation of the defined analog values. User defined labels giving analog units of measure. User defined labels for status inputs. On/Off indicators showing current state of status inputs. User defined labels for relays. Buttons to momentarily activate or latch relays. User defined labels for virtual values. Graphical representation of current virtual values. Numeric representation of current virtual values. User defined labels giving virtual units of measure. Displays the Login dialog described below. Logs the user out. Displays the User Setup dialog described below. Displays the System Setup dialog described below. Displays the Network Setup dialog described below. Displays the Schedule Setup dialog described below. Displays the Analog Setup dialog described below. Displays the Status/Relay Setup dialog described below. Displays the Virtual Setup dialog described below. Sends the silence(clear)alarms command to the WVRC-8. Displays the event log as a text file in the browser. (IP/log.txt) Be sure to allow pop-ups. Displays a user-defined label and activates a user-defined URL when clicked (Example: URL of site camera, etc). Displays the "About" dialog described below.

#### WEBSITE:

Visit our web site for product updates and additional information.

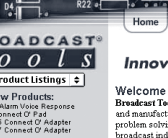

SETUP

29

## Innovative Probler

Breadcast leets, Inc. (511) spectaines in and manufacture of affordable and innov problem solving tools for the radio and t broadcast industries. Our products inclu quality audio switchers and routers, telej coupled remote controls, satellite receive controllers and intercom swytems.

Founded in 1987 and located in Washington, our products have for durability and reliability and top distributors across the Unit

e-mail: support@broadcasttools.com voice: 360.854.9559 fax: 866.783.1742

#### **User Setup Dialog**

| User Setup      |          |      |             |             | ×      |
|-----------------|----------|------|-------------|-------------|--------|
|                 |          |      | · · · · Acc | ess Level - |        |
| Username        | Password | None | User        | Super       | Owner  |
| wyrc8           | wvrc8    | 0    | 0           | 0           | ۲      |
|                 |          | •    | 0           | 0           | 0      |
|                 |          | •    | 0           | 0           | 0      |
|                 |          | •    | 0           | 0           | 0      |
|                 |          | •    | 0           | 0           | 0      |
|                 |          | •    | 0           | 0           | 0      |
|                 |          | •    | 0           | 0           | 0      |
|                 |          | •    | 0           | 0           | 0      |
| Incon America M |          |      |             | ж           | Cancel |

The User Setup dialog is used to assign passwords and privilege levels for up to eight users. Privilege levels allow the following activities:

- None Monitor analog (metering), status, and virtual inputs
- User Monitor analog (metering), status, and virtual inputs and activate relays
- Super Monitor analog (metering), status, and virtual inputs, activate relays and perform
- setup functions excluding User Setup
- *Owner* Monitor analog (metering), status, and virtual inputs, activate relays and perform setup functions including User Setup
- Buttons Selects a privilege level.
- *OK* Saves the settings and exits.
- Cancel Exits without saving settings.
- Default Username wvrc8 or admin (lower case) Default Password wvrc8 (lower case) or 1234

#### **System Setup Dialog**

| System Setup                    |    |        | × |
|---------------------------------|----|--------|---|
| Site ID Station Call Letters    |    |        |   |
| External URL Label External URL |    |        |   |
|                                 | ок | Cancel |   |
| Java Applet Window              |    |        |   |

The Unit Setup dialog allows the user to set up the following operating characteristics of the WVRC-8 firmware and applet.

| Site ID              | Changes the site ID displayed on the main page.                            |
|----------------------|----------------------------------------------------------------------------|
| Station Call Letters | Changes the station call letters displayed on the main page.               |
| External URL Label   | Changes the label displayed on the user-defined button.                    |
| External URL         | Defines the URL that is activated when the user-defined button is clicked. |
| ОК                   | Saves the information and exits.                                           |

*NOTE:* After changing labels and values, it is necessary to restart (refresh the browser) the applet to make these items appear.

Cancel Exits without saving values.

#### WEBSITE:

Visit our web site for product updates and additional information.

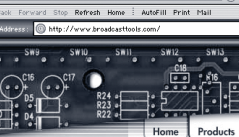

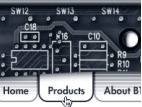

Innovative Proble Welcome to Broadcast Tool:

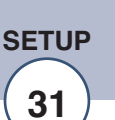

#### **Network Setup Dialog**

| SMTP Server Address     email_server.com       SMTP Port     2525       Return Address     my_email@isp.com       Host ID     anything here                               |                     |  |  |  |  |  |
|----------------------------------------------------------------------------------------------------|---------------------|--|--|--|--|--|
| SMTP Port 2525 Return Address my_email@isp.com Host ID anything here  Recipient Addresses  recipient_1@isp.com recipient_2@isp.com                                        |                     |  |  |  |  |  |
| Return Address     my_email@isp.com       Host ID     anything here       Recipient Addresses     recipient_1@isp.com       recipient_1@isp.com       recipient_2@isp.com |                     |  |  |  |  |  |
| Host ID enything here Recipient Addresses recipient_1@isp.com recipient_2@isp.com                                                                                         |                     |  |  |  |  |  |
| Recipient Addresses recipient_1@isp.com recipient_2@isp.com                                                                                                    |                     |  |  |  |  |  |
| recipient_1@isp.com<br>recipient_2@isp.com                                                                                                    |                     |  |  |  |  |  |
| recipient_2@isp.com                                                                                                    |                     |  |  |  |  |  |
|                                                                                                    |                     |  |  |  |  |  |
| recipient_3@isp.com                                                                                                    | recipient_3@isp.com |  |  |  |  |  |
| recipient_4@isp.com                                                                                                    |                     |  |  |  |  |  |
| Backup DNS Server IP Address 68.69.71.88                                                                                                    |                     |  |  |  |  |  |
| NTP Server Address pool.ntp.org                                                                                                    |                     |  |  |  |  |  |
| NTP Port 123                                                                                                    |                     |  |  |  |  |  |
| NTP Update Interval (Minutes) 30                                                                                                    |                     |  |  |  |  |  |
| NTP Enabled                                                                                                    |                     |  |  |  |  |  |
| Time Zone Offset From UTC -7.0 hours 💌                                                                                                    |                     |  |  |  |  |  |
| Test E-mail OK Cancel                                                                                                    |                     |  |  |  |  |  |

The Network Setup dialog allows the user to set up the following operating characteristics of the WVRC-8 firmware and applet.

| Outbound e-mail server IP address.                                                                                                    |
|----------------------------------------------------------------------------------------------------|
| Outbound e-mail port, usually 25 but may be redefined by server administrator.                                                          |
| Return e-mail address for alerts sent from the WVRC-8.                                                                                  |
| Optional, in the form: host. domain.                                                                                                    |
| E-mail addresses (four) of alert recipients.                                                                                            |
| IP address of DNS server.                                                                                                    |
| Time server address.                                                                                                    |
| Time server port, usually 123.                                                                                                    |
| Specifies how frequently the WVRC-8 acquires time.<br>More frequent updates ensure more precise time.                                   |
| Must be checked.                                                                                                    |
| NTP time must be adjusted to account for time zones.<br>This item lets the user specify the appropriate offset for<br>his/her location. |
| Saves the information and exits.                                                                                                    |
| Saves settings and sends a test e-mail to each recipient.                                                                               |
| Exits without saving values.                                                                                                    |
|                                                                                                    |

#### Schedule Setup Dialog

| Schedule 5 | etup          |       |     |          |        |                       |     |
|------------|---------------|-------|-----|----------|--------|-----------------------|-----|
| Ð          | Schedule Type | Month | Day | Time     | Action | ten                   | 100 |
| 1          | Unuted        | AL    | Al  | 00:00:00 | Lower  | and the second second | ~   |
| 2          | Unused        | AB    | AL  | 00.00.00 | Lower  |                       |     |
| 3          | Unused        | AL    | A8  | 00.00.00 | Lower  |                       |     |
| 4          | Unused        | AL    | AL  | 00.00.00 | Lower  |                       |     |
| 5          | Unuced        | Al    | AB  | 00.00.00 | Lower  |                       |     |
| 6          | Unuted        | AL    | Al  | 00.00.00 | Lower  |                       |     |
| 7          | Unuted        | Al    | Al  | 00.00.00 | Lower  |                       |     |
| 8          | Unuted        | AI    | AL  | 00.00.00 | Lower. |                       |     |
| 9          | Unused        | AL    | Al  | 00.00.00 | Lower  |                       |     |
| 10         | Unuced        | AL    | AL  | 00.00.00 | Lower  |                       |     |
| 11         | Unuted        | AL    | AL  | 00.00.00 | Lower  |                       |     |
| 12         | Unused        | Al    | Al  | 00.00.00 | Lower  |                       |     |
| 13         | Unuted        | AL    | AL  | 00.00.00 | Lower  |                       |     |
| 14         | Unused        | AR    | Al  | 00.00.00 | Lower  |                       |     |
| 15         | Unuted        | Al    | Al  | 00.00.00 | Lower  |                       |     |
| 16         | Unused        | AL.   | Al  | 00.00.00 | Lower  |                       |     |
| 17         | Unuted        | AL    | Al  | 00.00.00 | Lower  |                       |     |
| 18         | Unuted        | AL    | Al  | 00.00.00 | Lower  |                       |     |
| 19         | Unused        | Al    | Al  | 00.00.00 | Lower  |                       |     |
| 20         | Unuted        | AL    | AL  | 00.00.00 | Lower  |                       |     |
| 21         | Unuced        | Al    | Al  | 00.00.00 | Lower  |                       | ×   |
|            |               |       |     |          |        |                       |     |
|            |               |       | Eat |          | Delete | Close                 |     |
|            | 2277          |       |     |          |        |                       |     |

Raise, lower relays and alarm enable/disable can be activated on a scheduled basis. Up to 100 scheduled events can be defined. These can be one-time or repeating events. The Schedule Setup Dialog displays a list of scheduled events and allows the user to edit the schedule event's details, described under Schedule Detail Dialog below.

| Edit   | Opens the Schedule Detail Dialog for the selected event. The user can also double-click the event to open the detail dialog. |
|--------|----------------------------------------------------------------------------------------------------|
| Delete | Delete the selected event.                                                                                                   |
| Close  | Close the Schedule Setup Dialog.                                                                                             |

#### Schedule Detail Dialog

| Schedule Detail    |         |     |                 |
|--------------------|---------|-----|-----------------|
| Action             | Lower   | ~   |                 |
| Relay              | Lower 1 | ~   |                 |
| Month/Day          | AI      | ~   | AI 🐱            |
| O Day of Week      | Sun Mon | Tue | Wed Thu Fri Sat |
| Hour               | 00      | ~   |                 |
| Minute             | 00      | ~   |                 |
| Second             | 00      | ~   | OK Cancel       |
| Java Applet Window |         |     |                 |

**WEBSITE:** *Visit our web site for product updates and additional information.* 

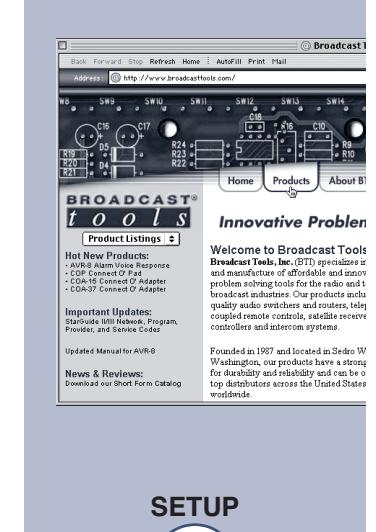

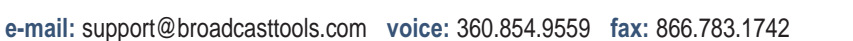

| Schedule Detail                 |                   |                         |
|---------------------------------|-------------------|-------------------------|
| Action                          | Lower             |                         |
| Relay                           | Lower             |                         |
| Month/Day                       | Raise             | AI 🗸                    |
| O Day of Week                   | Enable Alarm      | Wed Thu Fri Sat         |
| Hour                            | 00                |                         |
| Minute                          | 00 🗸              |                         |
| Second                          | 00                | OK Capcel               |
| Second                          |                   |                         |
| Java Applet Window              |                   |                         |
| Colored at Data II              |                   |                         |
| Schedule Detail                 |                   | <u>×</u>                |
| Action                          | Lower 💌           |                         |
| Relay                           | Lower 1           |                         |
| Month/Day                       | AI 🗸              | AI 💌                    |
| <ul> <li>Day of Week</li> </ul> | 🗸 Sun 🗸 Mon 🗸 Tue | 🗸 Wed 🗸 Thu 🗸 Fri 🖌 Sat |
| Hour                            | 00 💌              |                         |
| Minute                          | 00 🔽              |                         |
| Second                          | 00 💌              | OK Cancel               |
| Java Applet Window              |                   |                         |
| тача жррых чтелоон              |                   |                         |
| Schedule Detail                 |                   | X                       |
| Action                          | Disable Alarm     |                         |
| Relay                           | Analog 1 🗸        |                         |
| <ul> <li>Month/Day</li> </ul>   | January 🗸         | AI 🗸                    |
| O Day of Week                   | Sun Mon Tue       | Wed Thu Fri Sat         |
| Hour                            | 06 🗸              |                         |
| Minute                          | 00                |                         |
| Second                          | 00                | OK Cancel               |
|                                 |                   |                         |
| Java Applet Window              |                   |                         |

The Schedule Detail Dialog is used to set up a single schedule event. An event specifies an action (raise or lower), a relay or alarm muting/unmuting, and a time when the action occurs. The scheduler supports both day-of-month and day-of-week schedules. Wildcards can be specified in any of the date/time fields to create a repeating event.

Action Relay(Item) Raise or lower relay, enable alarm, disable alarm. User-defined name of the raise or lower relay, alarm enable/disable (status input, analog (metering) input, silence sensor, power failure or temperature).

| Month        | Select the month when the event should occur, or ALL if the event should occur during every month.                                                                                                    |
|--------------|----------------------------------------------------------------------------------------------------|
| Day of Month | Select the calendar day when the event should occur, or ALL if<br>the event should occur every calendar day.                                                                                                    |
| Day of Week  | Check the day(s) of the week on which the event should occur.<br>Check all boxes if the event should occur every day of the week.                                                                                                    |
| Hour         | Select the hour when the event should occur, or ALL if the event should occur every hour.                                                                                                    |
| Minute       | Select the minute when the event should occur, or ALL if the event should occur every minute.                                                                                                    |
| Second       | Select the second when the event should occur, or ALL if the event should occur every second.                                                                                                    |
| ОК           | Saves the event and exits.                                                                                                    |
| Cancel       | Exits without saving the event.                                                                                                    |
| Examples:    | <ul> <li>1 - To set up an event that occurs at 12:01AM on January 1, select Month=January, Day of Month=1, Hour=00, Minute=01, Second=00.</li> <li>2 - To set up an event that occurs every Tuesday at 9:15AM, select Month=All, Day of Week=Tuesday, Hour=09, Minute=15, second=00.</li> </ul> |
|              |                                                                                                    |

A single event can be defined quite flexibly. However, complex schedules might require multiple events. For example, to schedule an event that occurs at 16:30 on March 31, June 30, September 30, and December 31 would require four separate event entries.

#### WEBSITE:

Visit our web site for product updates and additional information.

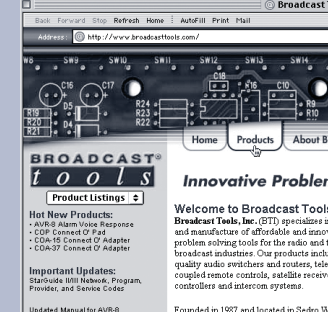

AVR-8 Founded in 1987 ar Washington, our p for durability and r Form Catalog top distributors ar worldwide

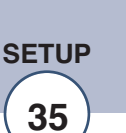

#### Analog (metering) Setup Dialog

| Analog Channel Setup |                    |                                                                                        |            |              |          |      |      |      |      | ×        |  |
|----------------------|--------------------|----------------------------------------------------------------------------------------|------------|--------------|----------|------|------|------|------|----------|--|
| Label                | Units              | Current Value                                                                          | Low Alert  | High Alert   | Alert    | 1    | 2    | 3    | 4    |          |  |
| Analog 1             | Units 1            | 0.00                                                                                   | 0          | 1023         |          |      |      |      |      | Set      |  |
| Analog 2             | Units 2            | 0.00                                                                                   | 0          | 1023         |          |      |      |      |      | Set      |  |
| Analog 3             | Units 3            | 0.00                                                                                   | 0          | 1023         |          |      |      |      |      | Set      |  |
| Analog 4             | Units 4            | 0.00                                                                                   | 0          | 1023         |          |      |      |      |      | Set      |  |
| Analog 5             | Units 5            | 0.00                                                                                   | 0          | 1023         |          |      |      |      |      | Set      |  |
| Analog 5             | Units 6            | 0.00                                                                                   | 0          | 1023         |          |      |      |      |      | Set      |  |
| Analog 7             | Units 7            | 0.00                                                                                   | 0          | 1023         |          |      |      |      |      | Set      |  |
| Analog B             | Units 8            | 0.00                                                                                   | 0          | 1023         |          |      |      |      |      | Set      |  |
| Temperature          | O Degrees C        | Degrees F                                                                              | -40.00     | 190.40       |          |      |      |      |      | Set      |  |
| Units                | Chang<br>ing) ch   | es the units<br>nannels.                                                               | alabel ass | ociated wit  | h any    | of t | he a | ana  | log  | (meter-  |  |
| Current Value        | Sets th<br>with th | Sets the analog scaling factor by associating the current A/D value                    |            |              |          |      |      |      |      |          |  |
| Low Alert            | A low              | alert is issu                                                                          | ied when   | the analog   | value    | fall | s be | elov | v th | is value |  |
| High Alert           | A high             | alert is iss                                                                           | ued when   | the analog   | value    | ex   | ceed | ds t | his  | value.   |  |
| Alert Flag           | Enable             | Enables alerts for this analog channel.                                                |            |              |          |      |      |      |      |          |  |
| Email Recipients     | Specif             | ies, which e                                                                           | e-mail rec | ipients rece | eive, th | ne a | lert | •    |      |          |  |
| Set                  | Sets pa<br>rent ac | Sets parameters for the analog (metering) channel using the cur-<br>rent actual value. |            |              |          |      |      |      |      |          |  |
| <u></u>              | Estit de           | rent actual value.                                                                     |            |              |          |      |      |      |      |          |  |

*NOTE:* The analog (metering) value portion of the display will flash for any channel in an alarm condition and will cause the PC to beep, if enabled.

#### Status/Relay Setup Dialog

| Status/Relay Setup     |                                                              |                                                           |       |      |      |           |      |       |      |      | (E)                 |
|------------------------|--------------------------------------------------------------|-----------------------------------------------------------|-------|------|------|-----------|------|-------|------|------|---------------------|
| Raise Relay Label      |                                                              |                                                           |       |      |      |           |      |       |      |      | Lower Relay Label   |
| Raise 1                |                                                              |                                                           |       |      |      |           |      |       |      |      | Lower 1             |
| Reise 2                |                                                              |                                                           |       |      |      |           |      |       |      |      | Lower 2             |
| Raise 3                |                                                              |                                                           |       |      |      |           |      |       |      |      | Lower 3             |
| Raise 4                |                                                              |                                                           |       |      |      |           |      |       |      |      | Lower 4             |
| Raise 5                |                                                              |                                                           |       |      |      |           |      |       |      |      | Lower 5             |
| Raise 6                |                                                              |                                                           |       |      |      |           |      |       |      |      | Lower 6             |
| Raise 7                |                                                              |                                                           |       |      |      |           |      |       |      |      | Lower 7             |
| Reise 8                |                                                              |                                                           |       |      |      |           |      |       |      |      | Lower 8             |
| Status Indicator Label | Oll Alert                                                    | 1                                                         | 2     | 3    | 4    | OFF Alert | 1    | 2     | 3    | 4    |                     |
| Status 1               |                                                              |                                                           |       |      |      |           |      |       |      |      |                     |
| Status 2               |                                                              |                                                           |       |      |      |           |      |       |      |      |                     |
| Status 3               |                                                              |                                                           |       |      |      |           |      |       |      |      |                     |
| Status 4               |                                                              |                                                           |       |      |      |           |      |       |      |      |                     |
| Status 5               |                                                              |                                                           |       |      |      |           |      |       |      |      |                     |
| Status 6               |                                                              |                                                           |       |      |      |           |      |       |      |      |                     |
| Status 7               |                                                              |                                                           |       |      |      |           |      |       |      |      |                     |
| Status 8               |                                                              |                                                           |       |      |      |           |      |       |      |      |                     |
| Power Failure          |                                                              |                                                           |       |      |      |           |      |       |      |      |                     |
| Silence Sensor         |                                                              |                                                           |       |      |      |           |      |       |      |      | 100                 |
| Java Applet Window     |                                                              |                                                           |       |      |      |           |      |       |      |      | OK Cancel           |
| Raise Relay Label      | Cha                                                          | nge                                                       | s th  | e la | bel  | associat  | ted  | witł  | ı an | y of | the raise relays    |
| lower Relay Label      | Cha                                                          | nge                                                       | s th  | e la | bel  | associat  | ted  | with  | n an | y of | the lower relays    |
| Status Indicator Label | Cha                                                          | Changes the label associated with any of the status items |       |      |      |           |      |       |      |      |                     |
| ON Alert               | Enables alerts when this status item changes from OFF to ON. |                                                           |       |      |      |           |      |       |      |      |                     |
| ON Email Recipients    | Specifies which e-mail recipients receive the ON alert.      |                                                           |       |      |      |           |      |       |      |      |                     |
| OFF Alert              | Ena                                                          | bles                                                      | s ale | erts | whe  | en this s | tatu | s ite | em o | chan | ges from ON to OFF. |
| OFF Email Recipients   | Spe                                                          | cifie                                                     | es w  | hic  | h e- | mail rea  | cipi | ents  | rec  | eive | the OFF alert.      |
| ЭК                     | Save the settings and exit.                                  |                                                           |       |      |      |           |      |       |      |      |                     |

OKSave the settings and exit.CancelExit without saving settings.

**NOTE:** The LED will flash for any status channel in an alarm condition and will cause the PC to beep if enabled.

#### Virtual Channel Setup Dialog

| Virtual Channel Setup |         |            |          | ×        |
|-----------------------|---------|------------|----------|----------|
| Label                 | Units   | Analog 1   | Analog 2 | Constant |
| Virtual 1             | Units 1 | Analog 1 🖌 | Analog 1 | ▼        |
| Virtual 2             | Units 2 | Analog 1 💌 | Analog 1 | ✓        |
| Virtual 3             | Units 3 | Analog 1 🗸 | Analog 1 | ✓        |
| Virtual 4             | Units 4 | Analog 1 💌 | Analog 1 | ✓        |
|                       |         | ОК         |          | Cancel   |
| Java Applet Window    |         |            |          |          |

The WVRC-8 lets you define up to four "virtual" channels. These are similar to analog channels, but their values are derived from the product of two real analog channels and a constant.

| Changes the label associated with any of the virtual channels.                    |
|-----------------------------------------------------------------------------------|
| Changes the engineering units label of any virtual channel.                       |
| Selects the first of two analog (metering) channels used in the cal-<br>culation. |
| Selects the second of two analog (metering) channels used in the calculation.     |
| Specifies the constant used in the calculation.                                   |
| Saves the settings and exits.                                                     |
| Exits without saving settings.                                                    |
|                                                                                   |

Example: Assume analog (metering) channel 1 shows voltage in volts and analog (metering) channel 2 shows current in amps and an efficiently factor of 72%. You would define a virtual channel showing indirect power in Watts by setting Label=Indirect Power, Units="Watts", Analog (metering) 1=Voltage, Analog (metering) 2=Current, Constant=0.72

#### **About Dialog**

The About dialog displays the firmware version numbers, Broadcast Tools contact information, web link, and e-mail link.

| Broadcast Tools WVRC-8 Network Agent 3.01                           |  |
|---------------------------------------------------------------------|--|
| WVRC-8 firmware version 1.39                                        |  |
|                                                                     |  |
| Broadcast Tools, Inc.                                               |  |
| 131 State Street                                                    |  |
| Sedro-Woolley, WA 98284                                             |  |
| Ph: 360.854.9559                                                    |  |
| Fx: 360.854.9479                                                    |  |
|                                                                     |  |
| Broadcast Tools® is a Registered Trademark of Broadcast Tools, Inc. |  |
| Copyright @ 2006 by Broadcast Tools, Inc. All Rights Reserved.      |  |
|                                                                     |  |
| http://www.broadcasttools.com                                       |  |
| support@broadcasttools.com                                          |  |
|                                                                     |  |
| OK                                                                  |  |
|                                                                     |  |

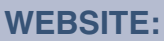

Visit our web site for product updates and additional information.

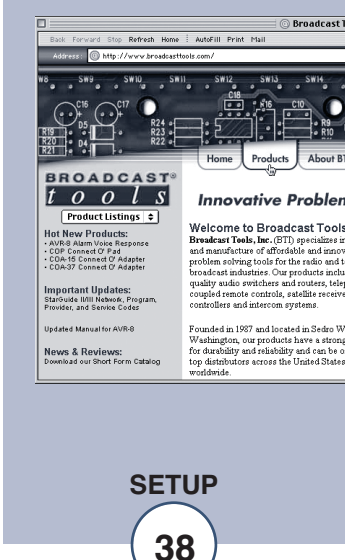

## **Specifications**

| Ethernet Interface:       | RJ-45, 10Base-T or 100Base-TX, auto sensing with Link & activity indicator - Full/half duplex.                                                                                                    |
|---------------------------|----------------------------------------------------------------------------------------------------|
| Control Logic:            | Microprocessor with non-volatile memory.                                                                                                    |
| Temperature Sensor:       | Sensor with 25-foot cable and 3.5mm T/R/S plug40°F to +190°F (-40°C to +85°C)                                                                                                    |
| Silence Sensor:           | Stereo unbalanced 10K ohm inputs. MIL, -20dBu. Trip level and telco send adjustable                                                                                                    |
| Telco Send:               | Balanced 10K ohm input. Adjustable input. MIL, -10dBu.                                                                                                    |
| Telco Caller:             | Balanced low Z adjustable output. +4dBm nominal.                                                                                                    |
| Relays:                   | Eight SPDT (PCB Rev G and above) / Nine - SPST normally open dry contacts, 24 VDC @ 1 Amp. May be configured for 1-second momentary or latching operation (Dial-up only).                                                                                                    |
| CAUTION!                  | For safety, never connect 120 Vac circuits to these relays!                                                                                                    |
| Analog (metering) inputs: | Eight - Single ended (ground referenced)                                                                                                    |
|                           | 0 to 10 VDC input range. 10-bit resolution.                                                                                                    |
| Status inputs:            | Eight - Optically Isolated, RFI protection. Internal jumper for (Wet, floating) external 5 to 24 VDC or internal 5 VDC source (Dry). Open collector, contact closures to ground or external source.                                                                                    |
| Power Failure input:      | Optically-isolated, 6 to 12vDC @ 50ma. Center positive. 2.1mm x 5.5mm coaxial connector.                                                                                                    |
| Protocols:                | TCP/IP, UDP/IP, ARP, ICMP, SNMP, TFTP, Telnet, DHCP, BOOTP, HTTP, and AutoIP.                                                                                                    |
| Connectors:               | Analog (metering), Status, Relays and                                                                                                    |
|                           | Audio I/O - Plug-in euroblock screw terminals.                                                                                                    |
|                           | 2 x 2.1mm x 5.5mm coaxial                                                                                                    |
| Telco:                    | Standard POTS line. RJ11                                                                                                    |
| EMI Compliance:           | Class B limits of EN 55022:1998                                                                                                    |
| FCC Compliance:           | This device complies with part 15 of the FCC Rules. Operation<br>is subject to the following two conditions: 1) This device may not<br>cause harmful interference, and 2) this device must accept any<br>interference received, including that which may cause undesired<br>operation. |
| Power:                    | 12 VAC only @ 1 amp. 2.1mm x 5.5mm coaxial connector.<br>Surge protected. Transformer supplied.                                                                                                    |
| Operating Temperature:    | -40°F to +185°F (-40°C to +85°C)                                                                                                    |
| Size:                     | 19" x 5.75" x 1.75" (W,D,H)                                                                                                    |
| Weight:                   | 3.0 lb.                                                                                                    |
| Options:                  | CE certified 240VAC power supply.                                                                                                    |
|                           | Smart USB to RS-232 Serial adapter cable.<br>LR-5, 5PDT latching relay.                                                                                                    |
|                           |                                                                                                    |

**WEBSITE:** *Visit our web site for product updates and additional information.* 

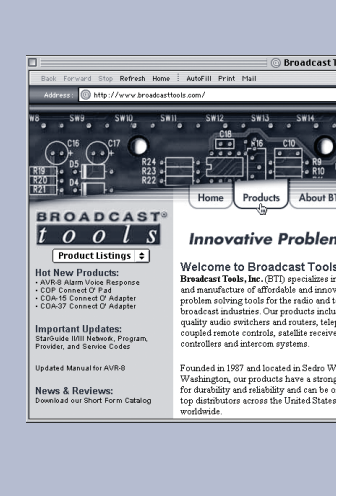

e-mail: support@broadcasttools.com voice: 360.854.9559 fax: 866.783.1742

### **Declaration of Conformity**

The XPORT Device contained in the WVRC-8 conforms to the following standards: (according to ISO/IEC Guide 22 and EN 45014)

#### Manufacturer's Name & Address:

WVRC-8: Broadcast Tools, Inc. 131 State Street, Sedro Woolley, WA 98284-1503 USA XPORT: Lantronix 15353 Barranca Parkway, Irvine, CA 92618 USA Declares that the following product:

**Product Name Model:** XPORT<sup>™</sup> Device Server Conforms to the following standards or other normative documents:

#### **Electromagnetic Emissions:**

EN55022: 1998 (IEC/CSPIR22: 1993) Radiated RF emissions, 30MHz-1000MHz Conducted RF Emissions – Telecom Lines – 150KHz – 30MHz FCC Part 15, Subpart B, Class B IEC 1000-3-2/A14: 2000 IEC 1000-3-3: 1994

#### **Electromagnetic Immunity:**

EN55024: 1998 Information Technology Equipment-Immunity Characteristics Direct ESD, Contact Discharge Indirect ESD Radiated RF Electromagnetic Field Test Electrical Fast Transient/Burst Immunity RF Common Mode Conducted Susceptibility Power Frequency Magnetic Field Test

#### Manufacturer's Contact:

WVRC-8 Broadcast Tools, Inc. 131 State Street Sedro Woolley, WA 98284-1503 USA Tel: 360 . 854 . 0608 Fax: 866 . 783 . 1742

#### **XPORT**

Lantronix: Director of Quality Assurance 15353 Barranca Parkway, Irvine, CA 92618 USA Tel: 949.453.3990 Fax: 949.453.3995

#### WEBSITE:

Visit our web site for product updates and additional information.

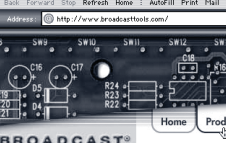

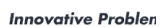

Iot New Products: AVR-8 Alarm Voke Response COP Connect O' Pad COA-15 Connect O' Adapter COA-37 Connect O' Adapter Market O' Adapter

#### Welcome to Broadcast Tool Broadcast Toels, Juc. (BTI) speciaizes i and manufacture of affordable and inno problem solving tools for the radio and broadcast industries. Our products inch quality audio switchers and routers, teli coupled remote controls, satellite receive

Founded in 1987 and located in Washington, our products hav for durability and reliability and top distributors across the Uni

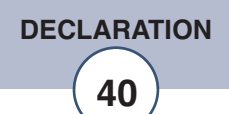

#### LIMITED WARRANTY

The term "Buyer" as used in this document refers to and includes both (but only) (a) any person or entity who acquires such an item for the purpose of resale to others (i.e., a dealer or distributor of an item), and (b) the first person or entity who acquires such an item for such person's or entity's own use.

Broadcast Tools warrants to each Buyer of any item manufactured by Broadcast Tools that the item will be free from defects in materials and workmanship at the time it is shipped by Broadcast Tools if the item is properly installed, used and maintained.

#### **EXCLUSIVE REMEDIES**

If Broadcast Tools is notified, in writing, of a failure of any item manufactured by Broadcast Tools to conform to the foregoing Limited Warranty within one (1) year following the date of the Buyer's acquisition of the item, and if the item is returned to Broadcast Tools in accordance with Broadcast Tools' instructions for confirmation by inspection of the defect (which at Broadcast Tools' election may include, without limitation, a requirement that the Buyer first obtain a Return Authorization number from Broadcast Tools, that the Buyer furnish proof of purchase in the form of an invoice and/or receipt, and that the Buyer prepay all freight charges associated with any return of the item to Broadcast Tools using such freight service as Broadcast Tools reasonably may specify), Broadcast Tools will repair or replace the defective item, or will refund the purchase price paid by the Buyer for the item. Broadcast Tools shall have the exclusive right to choose between these alternative remedies.

#### NO OTHER WARRANTIES OR REMEDIES

TO THE MAXIMUM EXTENT PERMITTED BY APPLICABLE LAW, BROADCAST TOOLS AND ITS SUPPLIERS DISCLAIM ALL OTHER WARRANTIES, EITHER EXPRESS OR IMPLIED, INCLUDING BUT NOT LIMITED TO IMPLIED WARRANTIES OF MERCHANTABIL-ITY OR FITNESS FOR A PARTICULAR PURPOSE; AND THE FOREGOING ALTERNATIVE REMEDIES SHALL BE EXCLUSIVE OF ALL OTHER REMEDIES. THIS LIMITED WARRANTY GIVES YOU SPECIFIC LEGAL RIGHTS. YOU MAY HAVE OTHER RIGHTS, WHICH VARY FROM STATE/JURISDICTION TO STATE/JURISDICTION.

#### NO LIABILITY FOR CONSEQUENTIAL DAMAGES

TO THE MAXIMUM EXTENT PERMITTED BY APPLICABLE LAW, NEITHER BROADCAST TOOLS NOR ANY OF ITS SUPPLIERS SHALL HAVE ANY LIABILITY FOR ANY SPECIAL, INCIDENTAL, INDIRECT, CONSEQUENTIAL OR PUNITIVE DAMAGES WHATSO-EVER (INCLUDING, WITHOUT LIMITATION, ANY DAMAGES FOR LOST PROFITS, BUSINESS INTERRUPTION, LOSS OF DATA OR INFORMATION, COST OF CAPITAL, CLAIMS OF CUSTOMERS, OR ANY OTHER PECUNIARY LOSS) ARISING OUT OF THE USE OF OR THE INABILITY TO USE ANY ITEM SUPPLIED BY BROADCAST TOOLS, EVEN IF BROADCAST TOOLS HAS BEEN ADVISED OF THE POSSIBILITY OF SUCH DAMAGES HAVE ANY LIABILITY FOR ANY SPECIAL, INCIDENTAL, CONSEQUENTIAL, EXEMPLARY OR PUNITIVE DAMAGES. THIS LIMITATION OF LIABILITY APPLIES WHETHER A CLAIM IS ONE ALLEGING BREACH OF A CONTRACT OR WARRANTY, NEGLIGENCE OR OTHER TORT, FOR THE VIOLATION OF ANY STATUTORY DUTY, THE FAILURE OF ANY LIMITED OR EXCLUSIVE REMEDY TO ACHIEVE ITS ESSENTIAL PURPOSE, OR ANY OTHER CLAIM OF ANY NATURE. BECAUSE SOME STATES AND JURISDICTIONS DO NOT ALLOW THE EXCLUSION OR LIMITATION OF LIABILITY FOR INCIDENTAL OR CONSEQUENTIAL DAMAGES, THIS LIMITATION MAY NOT APPLY TO YOU.

Broadcast Tools, Inc.

131 State Street Sedro-Woolley, WA 98284 • USA

360.854.9559 voice • 866.783.1742 fax support@broadcasttools.com e-mail www.broadcasttools.com website